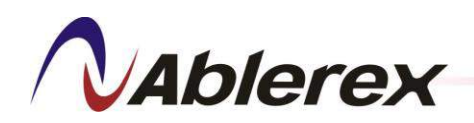

# **Enersine ESD34 400V 100A/150A** Active Harmonic Filter User's Manual

Ver. 1.0

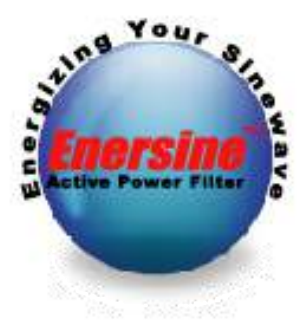

No. 192321852058000

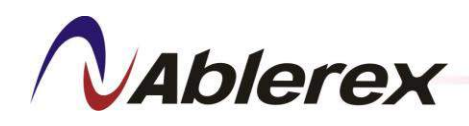

## CONTENTS

| Model Number Description                                 | 1  |
|----------------------------------------------------------|----|
| Preface                                                  | 2  |
| Safety Instruction                                       | 3  |
| 1. Function and Operating Principles                     | 4  |
| 1-1. Functional Features                                 | 4  |
| 1-2. Major Components                                    | 5  |
| 1-3. Characteristics and Specifications                  | 6  |
| 1-3-1. General Characteristics                           | 6  |
| 1-3-2. Electrical Specification                          | 6  |
| 1-3-3. Mechanical Specification                          | 7  |
| 1-3-4. HMI & Communication Interface Specification       | 7  |
| 1-4. Compensation Ability                                | 8  |
| 1-5. Capacity Selection                                  | 8  |
| 2. Installation and Wiring                               | 9  |
| 2-1. Installation Environment                            | 9  |
| 2-2. General Requirement for Ventilation and Maintenance | 9  |
| 2-2-1. IP00 Version                                      | 9  |
| 2-2-2. IP20Version                                       | 10 |
| 2-3. Wiring and Cables                                   | 11 |
| 2-3-1. Power Cable Connections                           | 13 |
| 2-3-2. CT Wiring                                         | 14 |
| 2-3-3 Communication Wiring                               | 20 |
| 2-4. External View and Dimension                         | 25 |
| 3. Control Panel                                         |    |
| 3-1. LCD Touch Screen Control Panel                      |    |
| 3-1-1 Status Indicators                                  |    |
| 3-1-2 Output Dry Contact                                 | 31 |
| 3-1-3 Input Dry Contact                                  | 32 |
| 3-1-4 RS485-1 Communication Port                         | 33 |
| 3-1-5 RS485-2 Communication Port                         | 33 |
| 3-2. Power Supply for Control Panel                      |    |

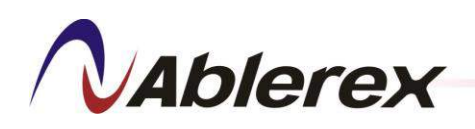

| 4. LCD Touch Screen Operation       |    |
|-------------------------------------|----|
| 4-1. Main Screen                    |    |
| 4-2. Information                    |    |
| 4-2-1. Identification               | 39 |
| 4-2-2. Event Log                    | 39 |
| 4-2-3. Configuration                | 40 |
| 4-2-4. Parallel Information         | 45 |
| 4-3. Meter                          | 46 |
| 4-3-1. Parameter                    | 46 |
| 4-3-2. Waveform                     | 47 |
| 4-3-3. Spectrum                     | 47 |
| 4-4. Control                        |    |
| 4-4-1. Date and Time Set            | 48 |
| 4-4-2. Communication Setting        | 49 |
| 4-4-3. Change Password              | 50 |
| 4-4-4. Search Filter                | 51 |
| 4-4-5. Language                     | 51 |
| 4-4-6. Screen Timeout               | 52 |
| 4-4-7. Buzzer                       | 52 |
| 5. Optional                         | 53 |
| 5-1. APKT2                          | 53 |
| 5-2. ESD-Link34 Monitoring Software | 55 |

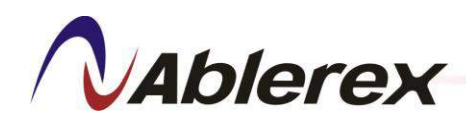

## **ILLUSTRATION CONTENTS**

| Figure 1-1 <i>Enersine</i> ESD34 Major Components Bock Diagram               | 5  |
|------------------------------------------------------------------------------|----|
| Figure 2-1 IP00 Version External Interfaces                                  |    |
| Figure 2-2 IP20 Version External Interfaces                                  | 12 |
| Figure 2-3 Power Source Input Terminal                                       | 13 |
| Table 2-1 Recommended Power Cable Size and Minimum Circuit Breaker           | 13 |
| Figure 2-4 CT Connection Terminal Block                                      | 14 |
| Table 2-2 Recommended CT Cable Size                                          | 14 |
| Table 2-3 Recommended CT Specification                                       | 14 |
| Figure 2-5 2 External CTs Installed at Source Side                           | 15 |
| Figure 2-6 2 External CTs Installed at Load Side                             | 16 |
| Figure 2-7 3 External CTs Installed at Source Side                           | 16 |
| Figure 2-8 3 External CTs Installed at Load Side                             | 17 |
| Figure 2-9 External CTs Connection for Parallel                              | 17 |
| Figure 2-10 Parallel CTs Installation and Connections                        |    |
| Figure 2-11 Communication Interface Connectors                               |    |
| Figure 2-12 Recommended Layout of Communication Cable                        |    |
| Figure 2-13 Parallel Communication Cable Connections                         | 21 |
| Figure 2-14 EPO Terminal                                                     |    |
| Figure 2-15 Control Panel Communication Cable Connections for Single Unit    | 23 |
| Figure 2-16 Control Panel Communication Cable Connections for Parallel       |    |
| Figure 2-17 ESD34 100A/150A IP00 Dimensions Diagram                          |    |
| Figure 2-18 ESD34 100A/150A IP00 Fixation Holes                              |    |
| Figure 2-19 ESD34 100A/150A IP00 Wiring Position Diagram                     | 27 |
| Figure 2-20 ESD34 100A/150A IP20 Dimensions Diagram                          |    |
| Figure 2-21 ESD34 100A/150A IP20 Wiring Position Diagram                     |    |
| Figure 3-1 LCD Touch Screen Control Panel External Features                  |    |
| Table 3-1 Description of Status Indicators of LCD Touch Screen Control Panel |    |
| Table 3-2 The Default Definition of the Output Dry Contacts                  |    |

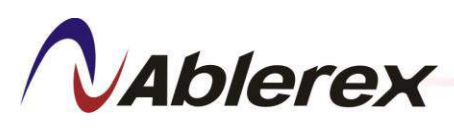

| Figure 3-2 Input Dry Contact Connections for Mode 0          |    |
|--------------------------------------------------------------|----|
| Figure 3-3 Operation in Mode 0                               |    |
| Figure 3-4 Input Dry Contact Connections for Mode 1          |    |
| Figure 3-5 Operation in Mode 1                               |    |
| Figure 3-6 LCD Touch Screen Control Panel Dimensions Diagram | 34 |
| Figure 3-7 LCD Touch Screen Control Panel Fixation Holes     | 35 |
| Figure 4-1 LCD Touch Screen Functions, Block Diagram         |    |

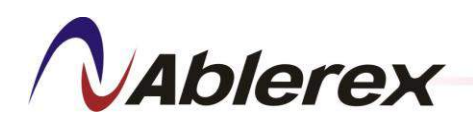

### **Model Number Description**

This manual describes the following equipment:

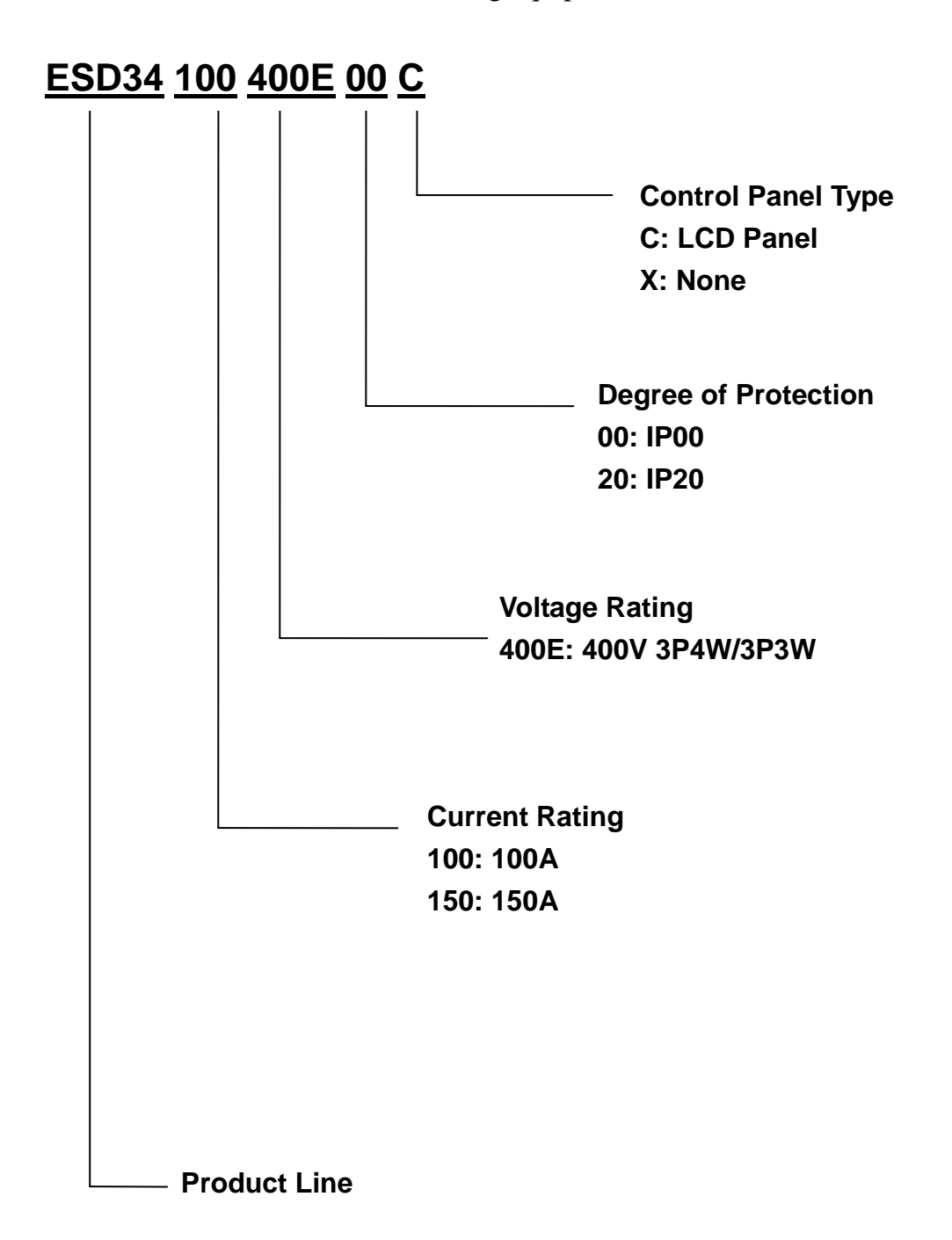

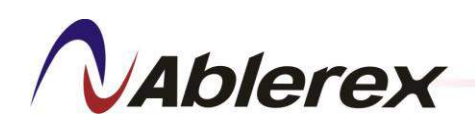

### Preface

We thank you for the trust in selecting our *Enersine* ESD34 Active Harmonic Filter.

Our equipment complies with EN 50178 standard in accordance to Low Voltage Directive 73/23/EC and is authorize to use the CE marking.

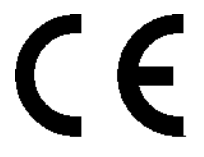

The purpose of this manual is to introduce the operating principles of the *Enersine* ESD34 Active Harmonic Filter and to provide instructions for its safe operation. The manual also provides troubleshooting assistance should an abnormal message or behavior occur.

Should an abnormal message not covered in this manual appear, please contact your local authorized service agent for troubleshooting and repair.

All of the installation, operation, and maintenance of this device must be performed by authorized and qualified technicians who are familiar with this manual.

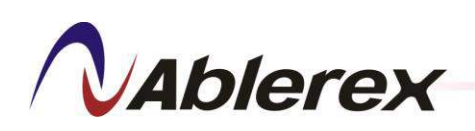

### **Safety Instructions**

While the *Enersine* Active Harmonic Filter is undergoing installation, operation, maintenance, or calibration, you are reminded of the following safety instructions:

- (1) The *Enersine* is connected to hazardous high voltage. Death can result if the device is not installed properly.
- (2) The installation, calibration, and maintenance of the *Enersine* must be done by qualified technicians according to local and international installation standards.
- (3) A proper grounding of the *Enersine* must be double verified before the filter is powered on. Improper grounding can cause the device to work abnormally and also presents a potential electric shock hazard.
- (4) Before any maintenance work is performed make sure that the power switch is off for at least three minutes to allow the internal capacitors to totally discharge.
- (5) When routine maintenance is performed be sure to avoid potential electric shock hazards from the interior of the filter or energy storage components such as capacitors. Also, we recommend that you wear safety glasses.
- (6) Improper installation of the filter could increase harmonic currents and voltages, which can damage power systems or the load connected.
- (7) Improper operation can damage the internal components of the filter.
- (8) Improper procedure in breaking the circuit can damage the filter or introduce safety hazards.

The operation and maintenance of the filter must be performed by qualified technicians who are familiar with this user's manual.

When replacing any components be sure to proceed as indicated in this manual to avoid safety hazards.

**NAblerex** 

### **1** Function and Operating Principles

#### 1-1 Functional Features

The *Enersine* is a solid-state power converter which offers the following features under normal conditions:

- Eliminates harmonic currents generated by non-linear loads.
- Compensates reactive power for lagging or leading loads.

The *Enersine* is a harmonic current generator that creates opposite, phase-shifted harmonic currents of the same amplitude.

The benefits of the improved harmonic currents are:

- (1) No risk of harmonic resonance
- (2) Reduced voltage waveform distortion
- (3) Reduced voltage drops on transformers and cables
- (4) Reduced overheating of transformers and cables
- (5) Improved power factor

The **Enersine** is not recommended for use with loads that have a high current rise rate. Such a load, for example that of a rectifier with an extra-low inductance rating employing phase control, may cause the **Enersine** to shut down. If the **Enersine** is applied to such a load, we recommend installing a 3-5% reactor at the input side of the load to reduce the rise rate of the load input current.

In certain applications where there are devices having similar characteristics, such as a load which generates high-frequency current, power factor correction capacitors, certain types of passive harmonic filters, etc., those devices may also affect the normal operation of the *Enersine* or cause it to shut down.

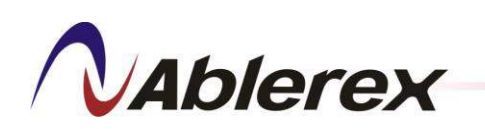

### 1-2 Major Components

**Enersine** provides 3 phase harmonic and reactive current compensations, and the main components of the filter are as following,

- 1 set of Electromagnetic Contactor and Soft-starting circuit. It helps to limit the amplitude of the inrush current when DC capacitor set is charging
- 1 set of Link Inductor. It is a power transmission interface between the IGBT power converter and the power system.
- 1 set of Ripple Current Filter module. Its main function is to absorb the high frequency ripple current and compensate specific amount of reactive power.
- 1 set of High Frequency Inductor-Capacitor module. It acts as the power transmission interface component between power converter and power system.
- 1 set of IGBT Power Converter module. This is to transform the harmonics energy from the connected power system and re-generate an equal but opposite phase shifted harmonic current back to the power system. This re-generated energy will cancel the harmonics produced by the power system.
- 1 set of DC Capacitor module which store energy taken from the power system before the IGBT Converter can use it to re-generate the opposite phase shifted compensating harmonic current.

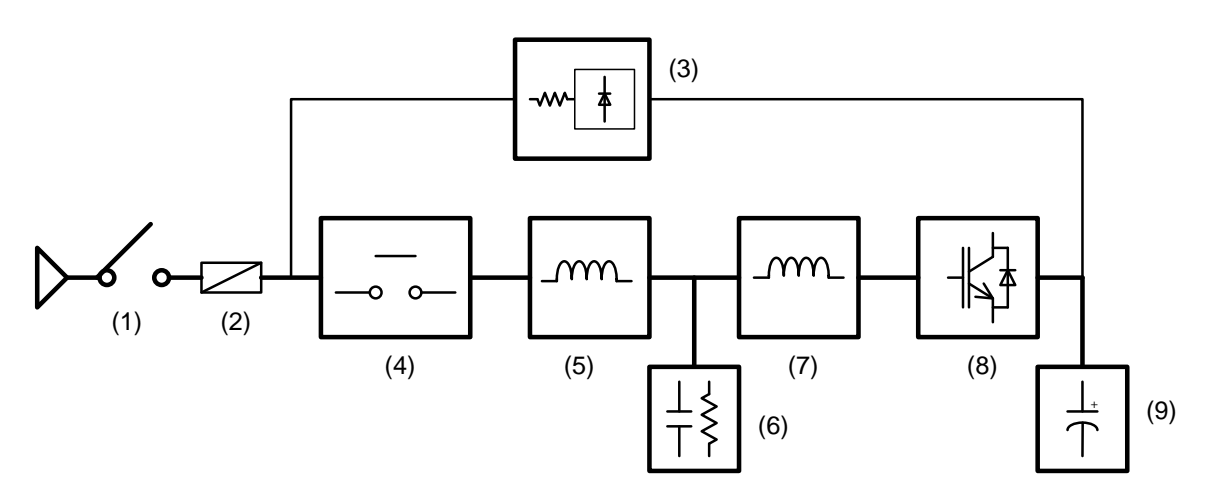

- (1) Power Switch (Only for IP20 version)
- (2) Main Fuse
- (3) Soft-start Circuit
- (4) Electromagnetic Contactor
- (5) Link Inductor

- (6) Ripple Current Filter Module
- (7) High Frequency Inductor
- (8) IGBT Power Converter Module
- (9) DC Capacitor Module

#### Figure 1-1 Enersine ESD34 Major Components Bock Diagram

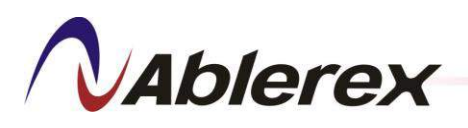

### 1-3 Characteristics and Specifications

#### **1-3-1 General Characteristics**

| Storage Temperature         | -20°C ~ 70°C                                       |  |
|-----------------------------|----------------------------------------------------|--|
| Operating Temperature       | $0^{\circ}$ ~ 40° C without derating <sup>#1</sup> |  |
| <b>Relative Humidity</b>    | < 95%                                              |  |
| Operating Altitude          | <1000 m without derating #2                        |  |
| Reference Harmonic Standard | EN 61000-3-4 , IEEE 519-1992                       |  |
| Reference Design Standard   | EN60146                                            |  |
| Safety Standard             | EN50178                                            |  |
| Flactromagnetic             | EN55011, EN61000-4-2, EN61000-4-3, EN61000-4-4,    |  |
| Compatibility               | EN61000-4-5, EN61000-4-6, EN61000-6-2,             |  |
| Company                     | EN61000-6-4,                                       |  |

#1 Above 40°C (104°F), the maximum output current must be derated by 3.5% every additional 1°C (1.8°F) up to 50°C (122°F) maximum limit

#2 Over 1000m (3300ft) above sea level, the maximum output current must be derated by 1% every additional 100m (330ft).

#### 1-3-2 Electrical Specification

| Model                                           | 100A 150A                                                                                                    |              |
|-------------------------------------------------|----------------------------------------------------------------------------------------------------|--------------|
| Input Voltage                                   | 400V +15%,-20%                                                                                                    |              |
| Phase/Wires                                     | 3 phase 4 w                                                                                                    | vires/3wires |
| Frequency                                       | 50/60                                                                                                    | ±3 Hz        |
| Maximum Compensation<br>Current/Phase           | 100 Arms 150 Arms                                                                                                    |              |
| Maximum Compensation<br>Current of Neutral Line | 300 Arms                                                                                                    | 450 Arms     |
| Compensated Harmonic<br>Orders                  | From $2^{nd}$ to $51^{st}$ order and can be selective.                                                                     |              |
| Power Factor Correction                         | Compensates both lagging and leading reactive power.<br>Power factor can be configured from 0.7 lagging to 0.7<br>leading. |              |
| CT Ratio                                        | Can be set.<br>Primary Current: 100-10,000 A<br>Secondary Current: 1 A (standard)/5 A (optional) <sup>#1</sup>             |              |
| CT Location                                     | Source Side: Closed Loop Control;<br>Load Side: Open Loop Control                                                          |              |

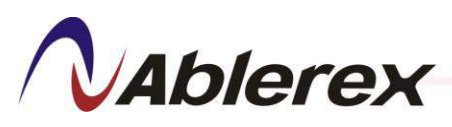

| Model                | 100A                    | 150A       |
|----------------------|-------------------------|------------|
| Parallel             | Up to 8 Units           |            |
| Response Time        | < 20 ms                 |            |
| Inrush Current       | Less than rated current |            |
| Current Limitation   | Yes, at full correction |            |
| Maximum Heat Loss    | 2500 Watts              | 3200 Watts |
| Airflow requirements | > 550 m³h               | > 700 m³h  |
| Noise Level          | <65 dB from 1 meter     |            |

#1 Request optional PCB APKT2

#### **1-3-3** Mechanical Specification

| Model      |      | 100A 150A                        |         |  |
|------------|------|----------------------------------|---------|--|
| Color      | IP00 | None                             |         |  |
| Color      | IP20 | RAL9011(PANTONE Process Black C) |         |  |
| Dimensions | IP00 | 440 x 445 x 1500 mm              |         |  |
| (W*D*H)    | IP20 | 600 x 600 x 1900 mm              |         |  |
| Waight     | IP00 | 108 Kgs                          | 120 Kgs |  |
| vv eight   | IP20 | 193 Kgs 205 Kgs                  |         |  |

### 1-3-4 HMI & Communication Interface Specification

|                                   | LCD Control Panel offers the following functions:         |
|-----------------------------------|-----------------------------------------------------------|
|                                   | • Meter: parameter, waveform, and spectrum                |
| 7" LCD Touch Screen               | • Event log: Up to 300 records (FIFO)                     |
| Control Panel                     | • Configuration: Compensation Setting,                    |
|                                   | Compensation Logic Control, and System Setting.           |
|                                   | • Multi-language                                          |
| Dwy Contracto                     | 3 Output Dry Contacts                                     |
| Dry Contacts                      | 1 Input Dry Contact                                       |
| Communication Interface           | USB, RS-485, Ethernet                                     |
| Configuration                     | Configurable by using our computer service software or by |
|                                   | using the LCD Control Panel                               |
| Monitoring Software<br>(optional) | ESD-Link34                                                |
| Communication Protocol            | J-Bus/MOD Bus Protocol                                    |

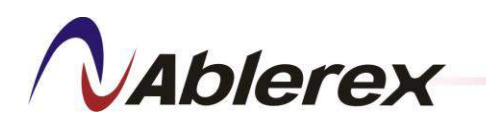

#### 1-4 <u>Compensation Ability</u>

As long as the **Enersine** is powered on and running it provides harmonic current compensation and power factor correction. Therefore the current on the source side is less than that on the load side. In addition, the improvement of the voltage waveform distortion and the voltage regulation may increase harmonic currents on the load side. Therefore, any compensation capability analysis must be done when the **Enersine** is running.

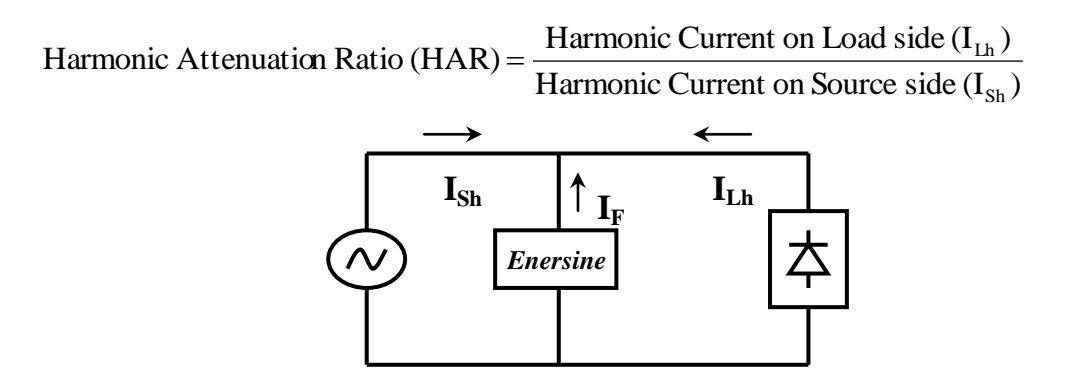

The harmonic current on the load side is measured when the **Enersine** is running.

#### 1-5 <u>Capacity Selection</u>

The **Enersine** compensates harmonic currents comprehensively, which requires neither measuring the impedance of the power system nor analyzing the load's harmonic spectrum or its individual amplitude. To select the appropriate model, measure the estimated load harmonic current amplitude to be compensated, and then select the **Enersine** model which has an output compensated current rating at least 1.25 times that. For example, if the load harmonic current is 70 A choose the 100 A **Enersine**.

Even if the selected filter offers insufficient compensated harmonic current, the *Enersine* will not be at risk of overloading. It has current-limiting capability up to its full rated compensating capability. Therefore it will not shut down or malfunction as most passive filters do. Simply add more units in parallel to increase its compensating capacity

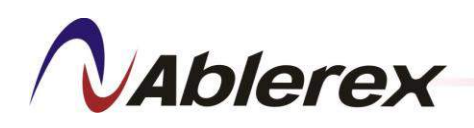

### 2 Installation and Wiring

#### 2-1 Installation Environment

- 1. Because the *Enersine* is an electronic control device, its installation environment can affect its operational reliability and lifetime. The filter is equipped with cooling fans to reduce the heat generated during operation. Therefore, do not block the ventilation openings during installation.
- 2. Do not install the filter in an environment which is overly dusty, hot, humid, corrosive, or vibrating. It is strongly recommended that you install the filter in a clean and dust-free room with controlled temperature at 15-25 °C.

#### 2-2 General Requirement for Ventilation and Maintenance

2-2-1 IP00 Version

During installation ensure that the following conditions are met.

- 1. Keep at least 250mm of air-flow space around bottom of the filter.
- 2. Keep at least 600mm of air-flow space around top of the filter.
- 3. Do not block the air flow around the filter.
- 4. Keep at least 1,000 mm of free space in front of the filter for future maintenance purposes.

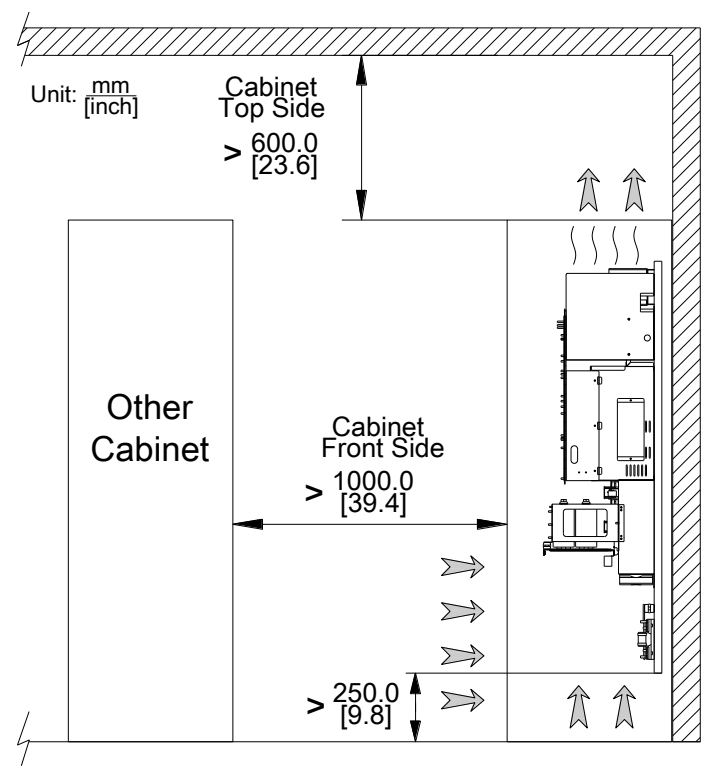

#### IP00 Version

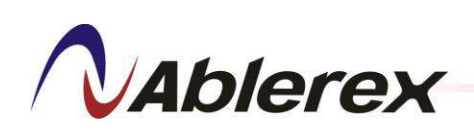

#### 2-2-2 IP20Version

During installation ensure that the following conditions are met.

- 1. Keep at least 600mm of air-flow space around top of the filter.
- 2. Do not block the air flow around the filter.
- 3. Keep at least 1000 mm of free space in front of the filter for air flow and future maintenance purposes.

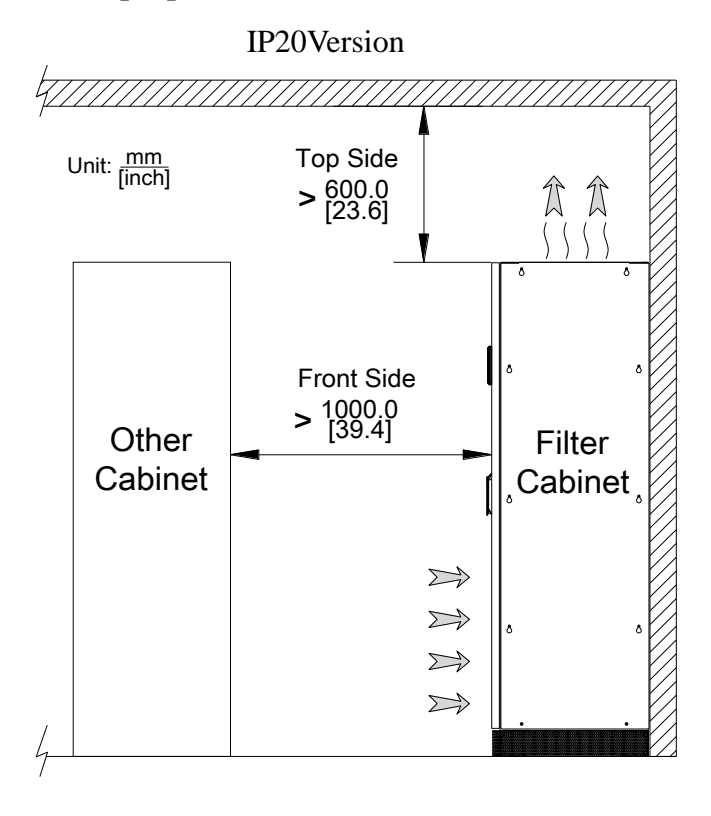

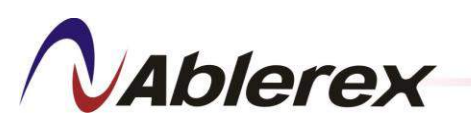

### 2-3 Wiring and Cables

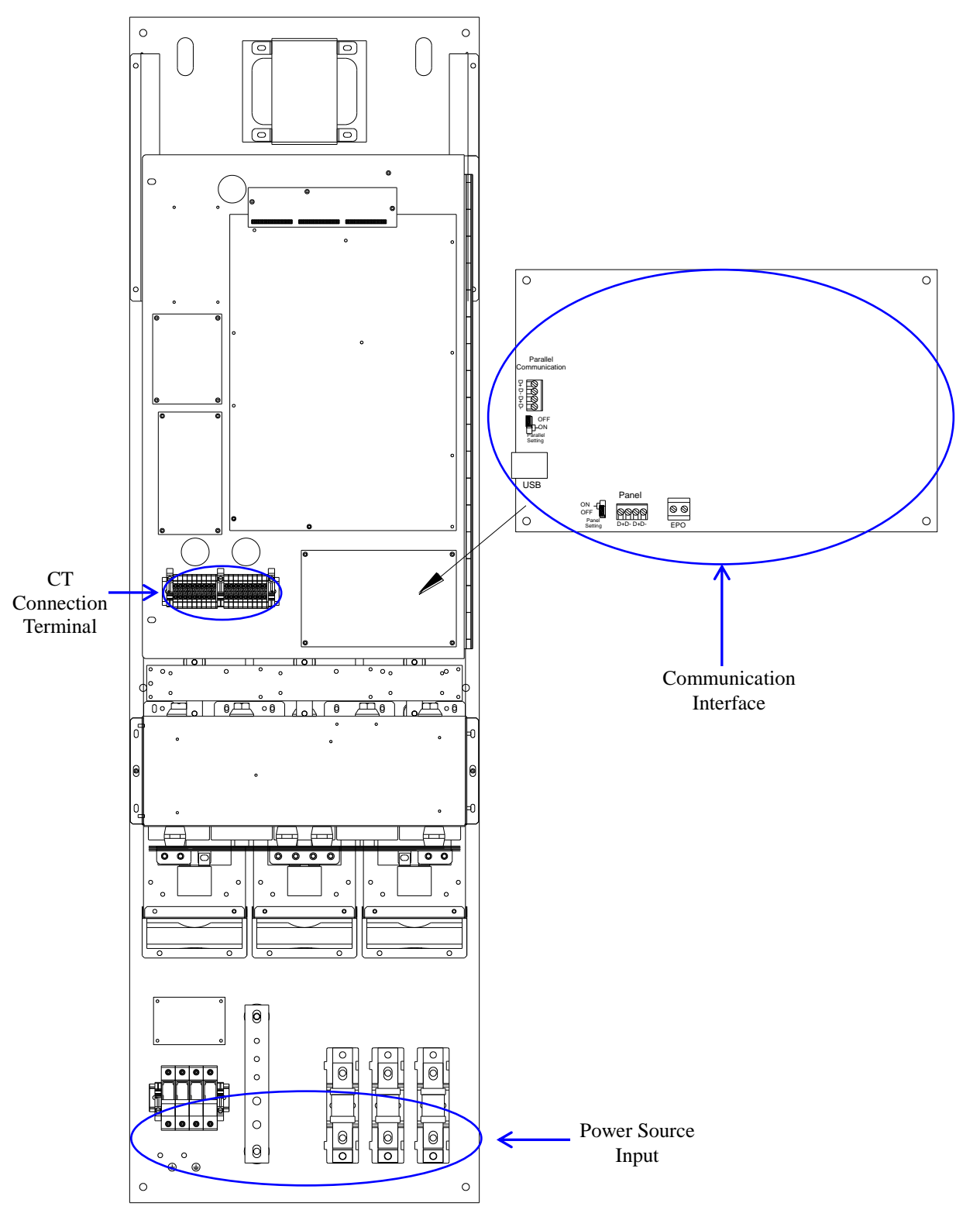

Figure 2-1 and Figure 2-2 show the position of the external interfaces of the filter.

Figure 2-1 IP00 Version External Interfaces

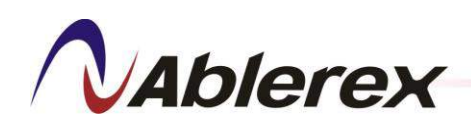

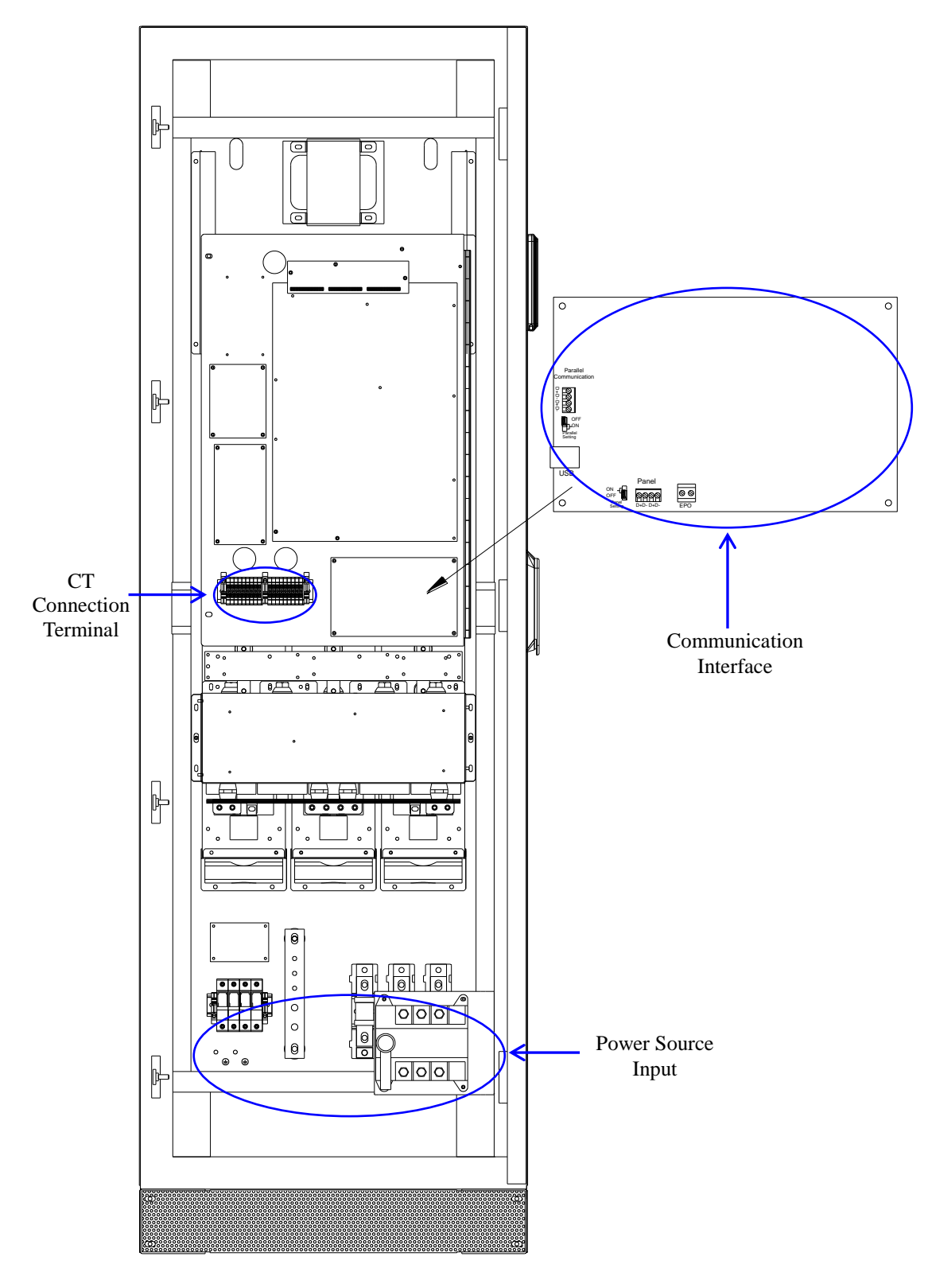

Figure 2-2 IP20 Version External Interfaces

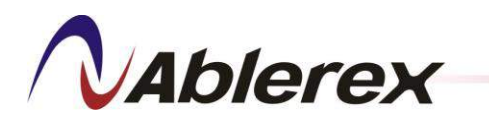

#### 2-3-1 Power Cable Connections

Figure 2-3 shows the position of power source input terminal and please refer to Table 2-1 for choose the suitable power cable size.

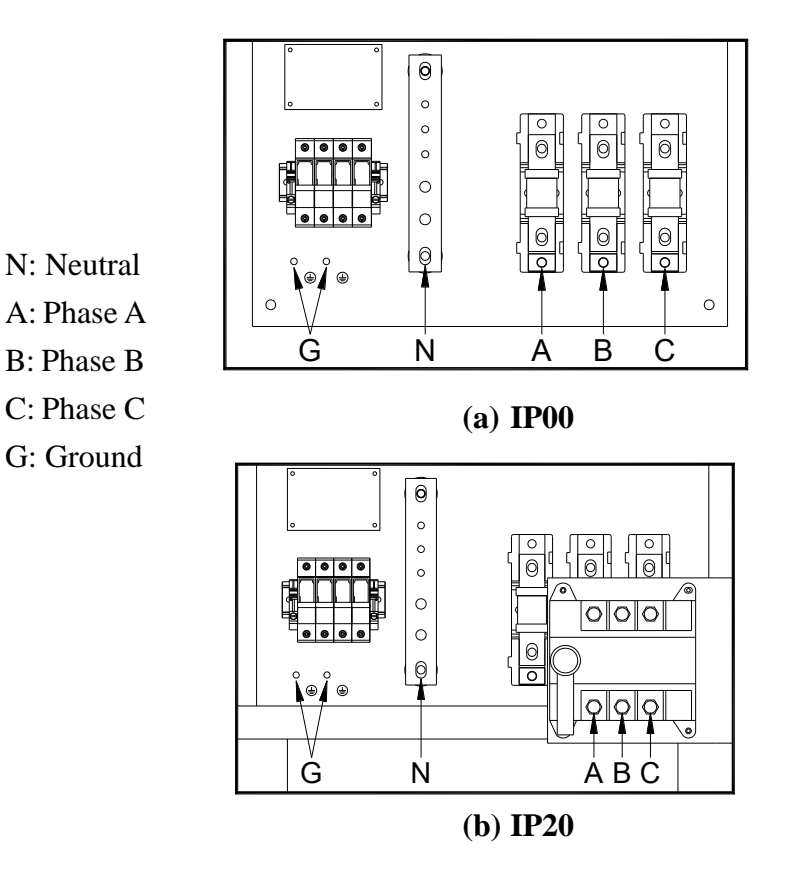

**Figure 2-3 Power Source Input Terminal** 

| Fable 2-1 Recomment | ded Power ( | Cable Size and | l Minimum | <b>Circuit Breaker</b> |
|---------------------|-------------|----------------|-----------|------------------------|
|                     |             |                |           |                        |

| Model |                  | Recommended<br>Minimum Cable<br>Size        | Terminal Block<br>Specification<br>(Fastening<br>with screw) | Recommended<br>Maximum<br>Length | Recommended<br>Minimum<br>Circuit Breaker |
|-------|------------------|---------------------------------------------|--------------------------------------------------------------|----------------------------------|-------------------------------------------|
|       | Phase A, B, C    | 1/0 AWG/55mm <sup>2</sup>                   | M8                                                           | 20m                              |                                           |
| 150A  | Neutral Line (N) | 2/0 AWG/70mm <sup>2</sup> x2                | M10                                                          | 20m                              | 200A                                      |
|       | Ground (G)       | 1/0 AWG/55mm <sup>2</sup>                   | M6                                                           | 20m                              |                                           |
|       | Phase A, B, C    | $2 \text{ AWG}/38 \text{mm}^2$              | M8                                                           | 20m                              |                                           |
| 100A  | Neutral Line (N) | $1/0 \text{ AWG}/55 \text{mm}^2 \text{ x}2$ | M10                                                          | 20m                              | 125A                                      |
|       | Ground (G)       | $2 \text{ AWG}/38 \text{mm}^2$              | M6                                                           | 20m                              |                                           |

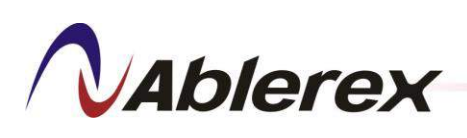

2-3-2 CT Wiring

The **Enersine** can be used with 3-phase/3-wire or 3-phase/4-wire systems. A set of external CTs is needed for detect the load current. 3 Parallel CTs are required to install for measure the total output current of the filters when several filters operate in parallel. These CTs connection terminal block show as in Figure 2-4.

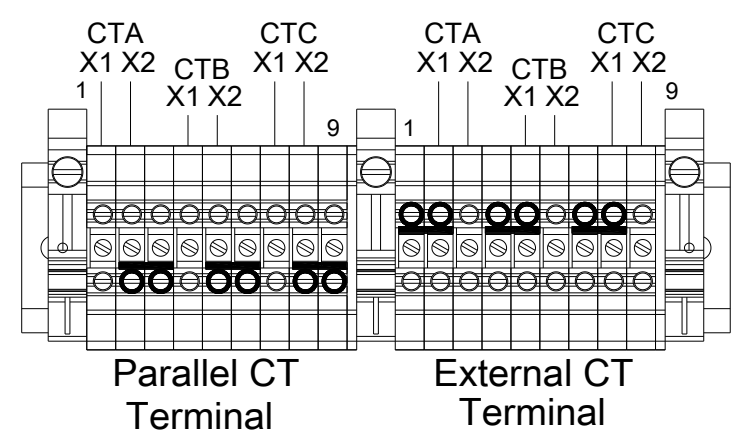

| Figure 2-4 CT Connection Terminal Bloc |
|----------------------------------------|
|----------------------------------------|

**Table 2-2 Recommended CT Cable Size** 

|          | Recommended              | Terminal Block               | Recommended    |
|----------|--------------------------|------------------------------|----------------|
|          | Minimum Cable Size       | Specification                | Maximum Length |
| CT Cable | 20AWG/0.5mm <sup>2</sup> | Hard-wire • 4mm <sup>2</sup> | 30m            |
|          |                          |                              |                |

|          |                                                   | concution        |  |  |  |
|----------|---------------------------------------------------|------------------|--|--|--|
|          | External CT                                       | Parallel CT      |  |  |  |
| Accuracy | Class 1.0 or be                                   | etter            |  |  |  |
|          | $\geq$ 5VA (1~2 units in                          | parallel)        |  |  |  |
| Burden   | $\geq$ 10VA (1~5 units in parallel)               |                  |  |  |  |
|          | $\geq$ 15VA (1~8 units in                         | n parallel)      |  |  |  |
|          | Primary 100~10,000A                               | 500/1A, 1000/1A, |  |  |  |
| CI Ratio | Secondary 1A (Standard)/5A(Optional) <sup>#</sup> | 1500/1A, 2000/1A |  |  |  |

#### Table 2-3 Recommended CT Specification

#Optional PCB APKT2 is requested for xxxx/5A CT.

To avoid the possibility of interference with the CT output signal, do not place power cables and the CT twisted-pair signal cable in the same tray or conduit. If both power and signal cables need to be in the same tray or conduit, ensure that proper partitions are in place to provide isolation between them.

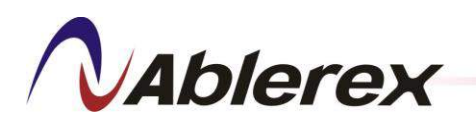

#### 2-3-2-1. External CT Installation

The external CTs can be installed on the source side or on the load side as indicated in Figures 2-5 to 2-8. When used in a 3-phase/3-wire system, the connections can be made as in Figure 2-5 to 2-8. When used in a 3-phase/4-wire system, external CTs can be connected as in Figure 2-7 and Figure 2-8.

We recommend installing the external CTs on the source side, and we recommend using three CTs for the best performance. If the external CTs must be installed on the load side please contacts your local authorized service agent.

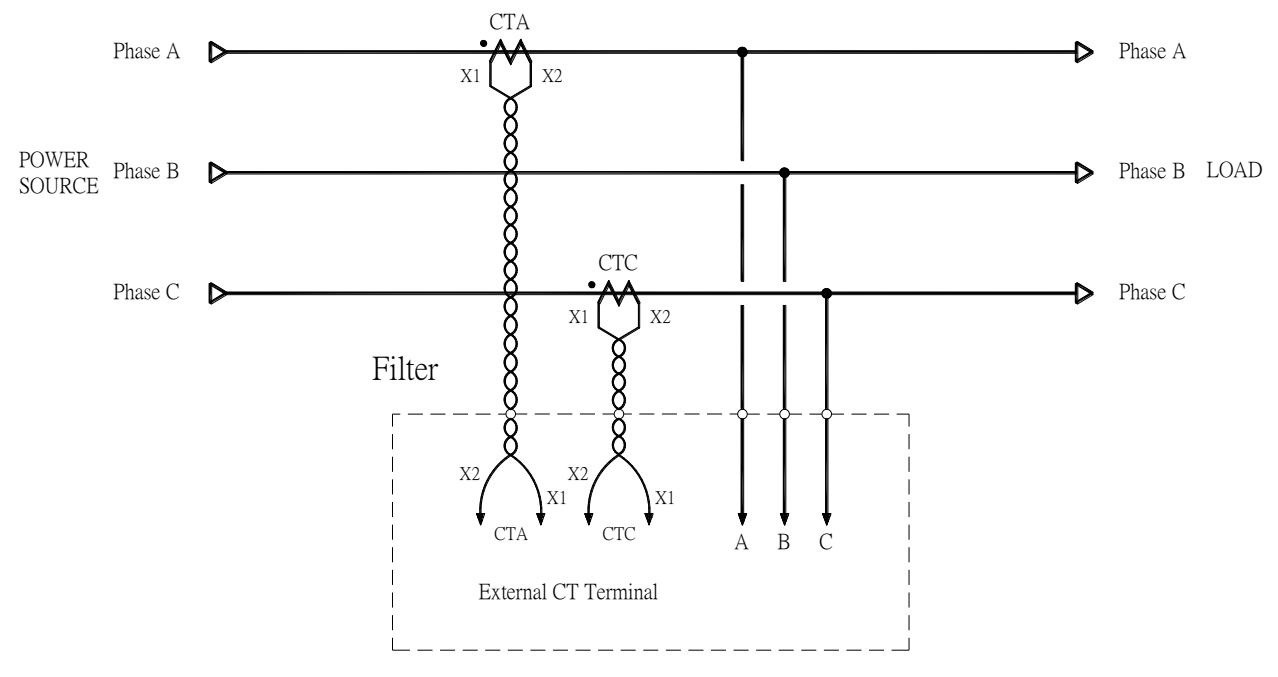

Figure 2-5 2 External CTs Installed at Source Side

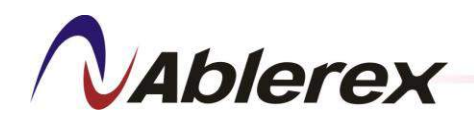

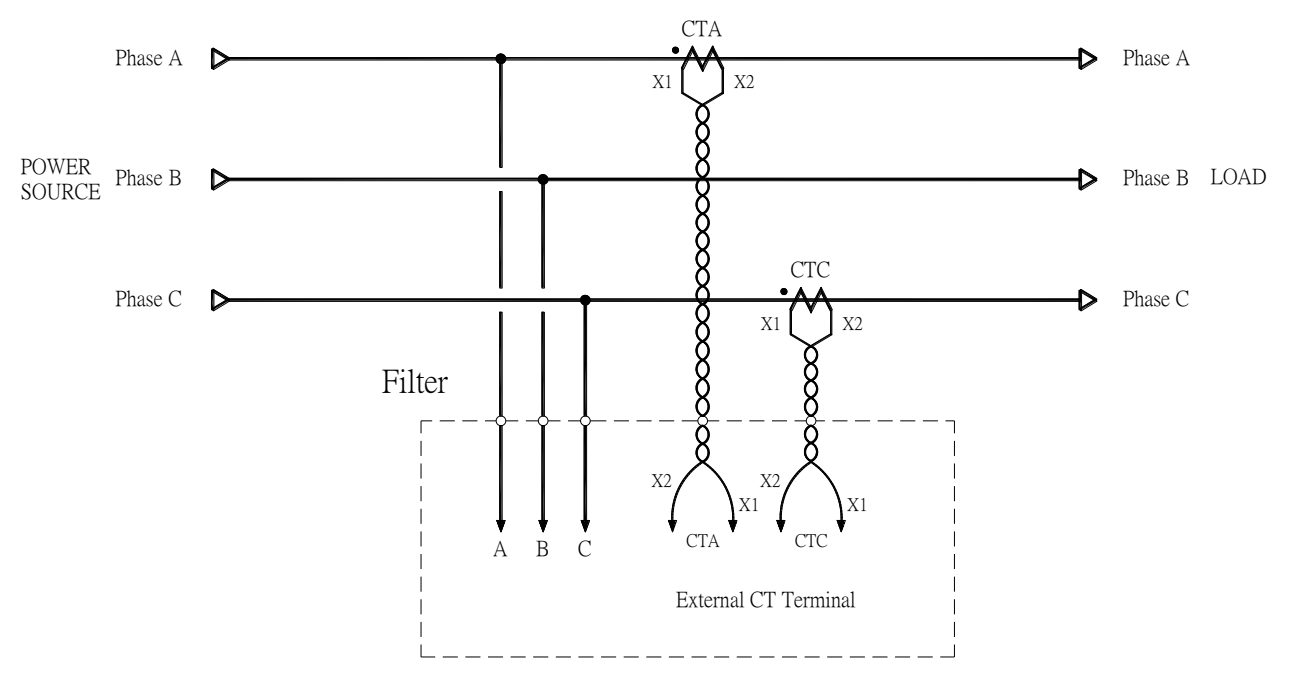

Figure 2-6 2 External CTs Installed at Load Side

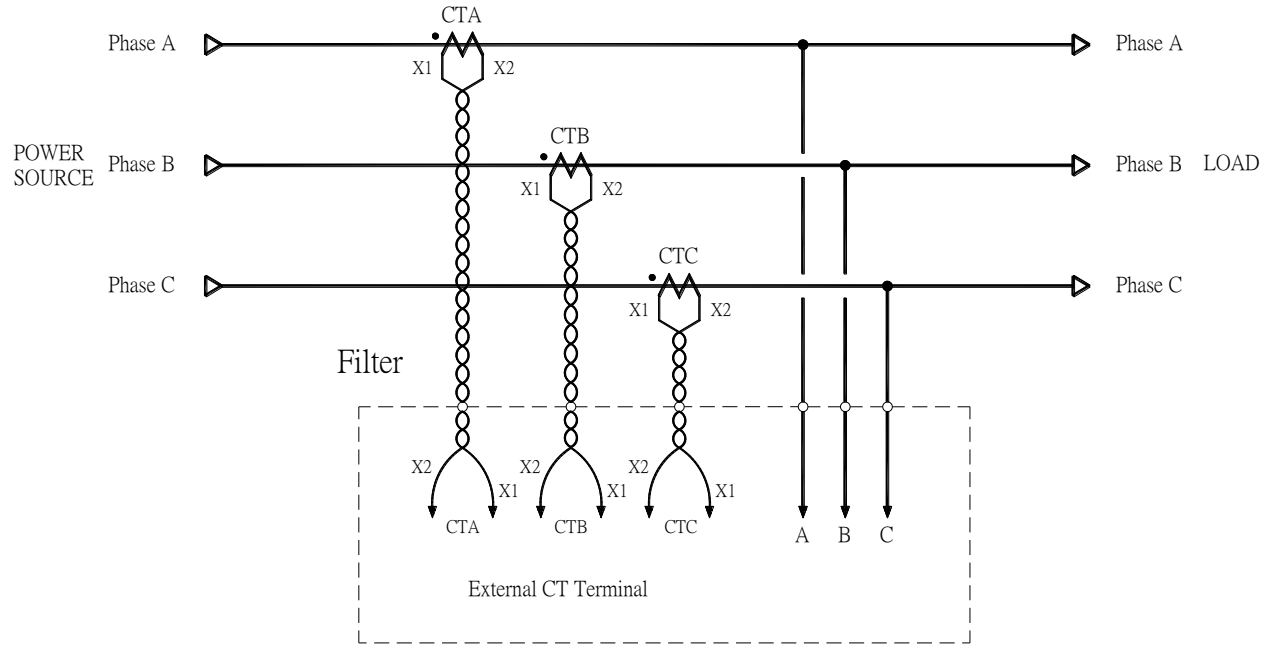

Figure 2-7 3 External CTs Installed at Source Side

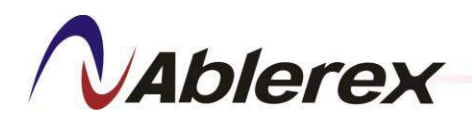

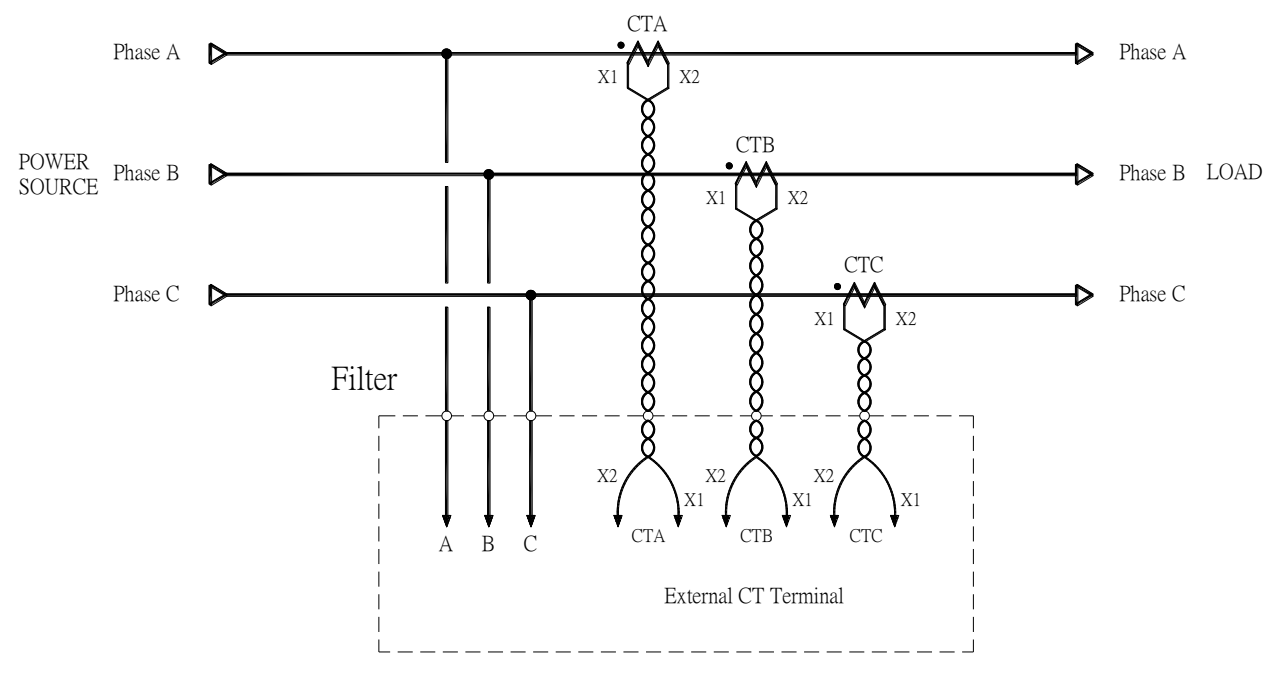

Figure 2-8 3 External CTs Installed at Load Side

When the filters are installed in parallel, the wiring of the external CTs is different from the standalone unit. Each CT's output signals must be connected to the External terminal block of the filter in series as shown in Figure 2-9.

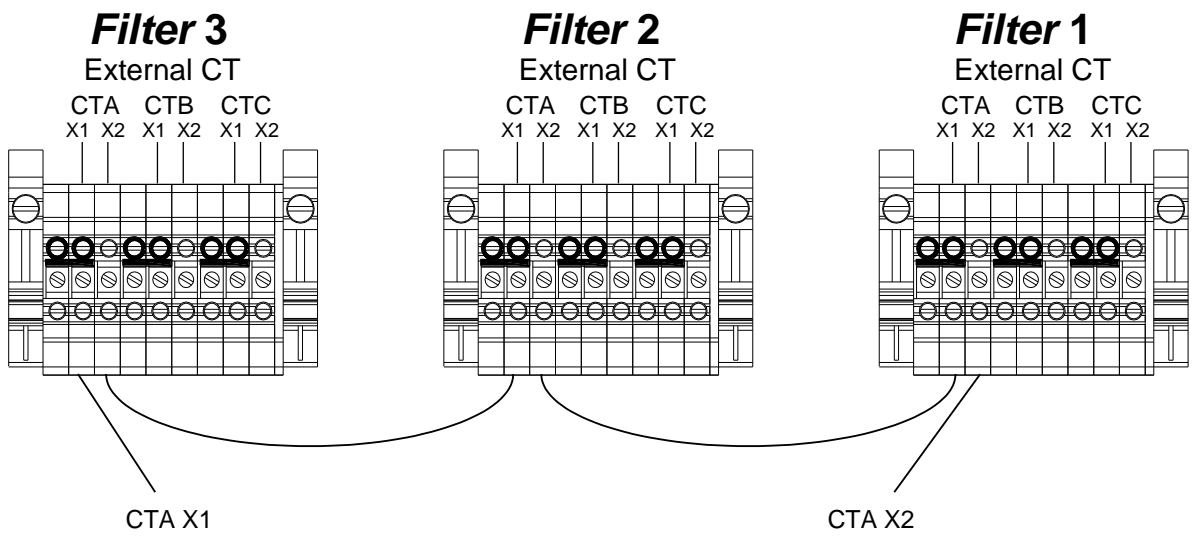

Figure 2-9 External CTs Connection for Parallel

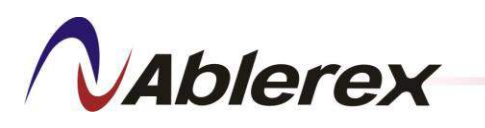

2-3-2-2. Parallel CT Installation

Three parallel CTs must be installed at the total output of the filters when the filters operate in parallel. Refer to Figure 2-10 for parallel CT connections

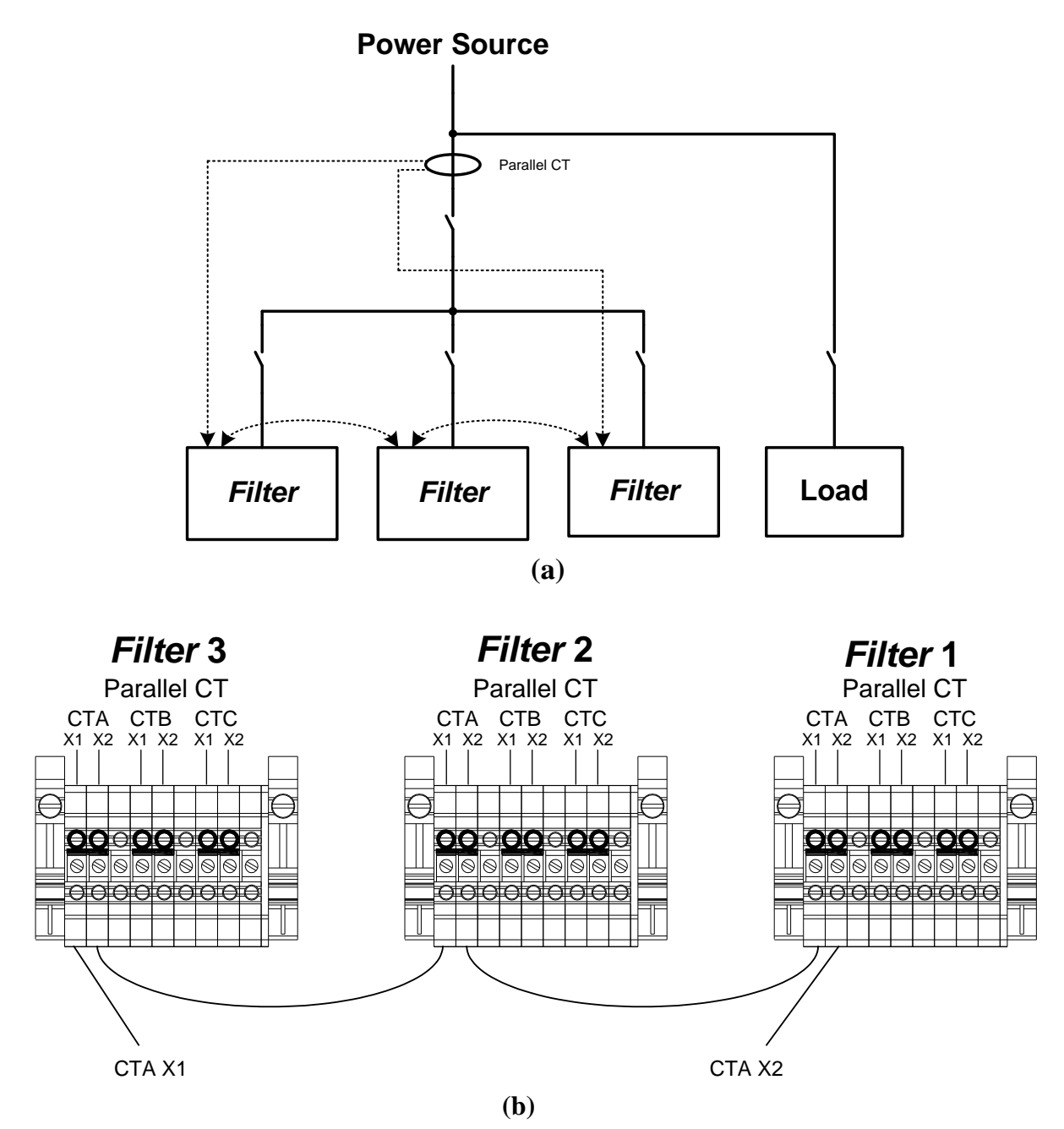

Figure 2-10 Parallel CTs Installation and Connections

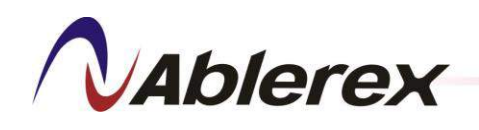

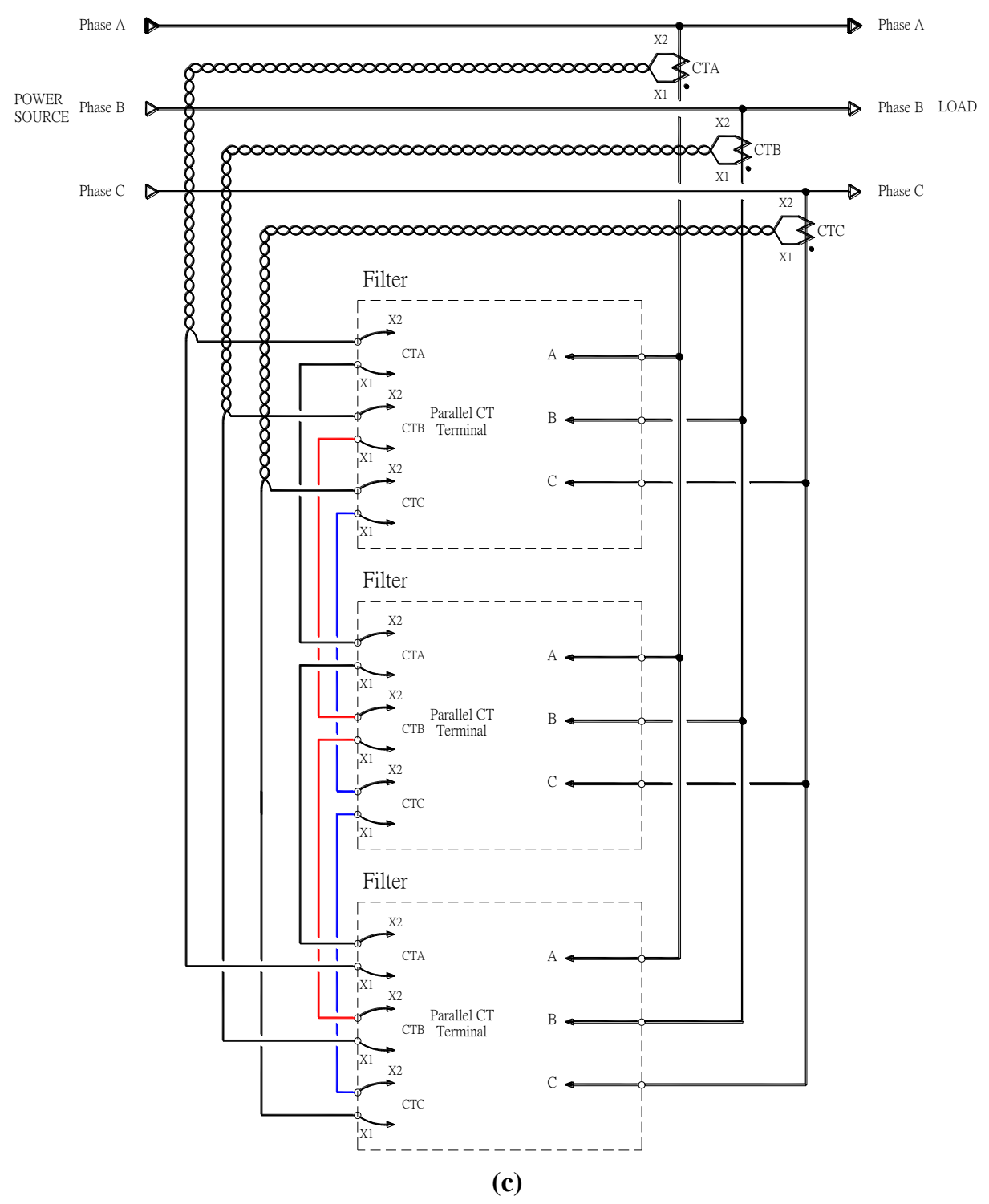

**Figure 2-10 Parallel CTs Installation and Connections** 

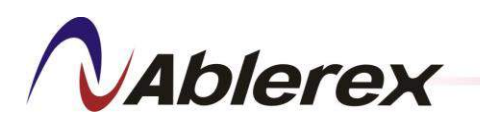

#### 2-3-3 Communication Wiring

Figure 2-11 shows the position of the communication interfaces, the detail description of these interfaces will be introduced in below sections.

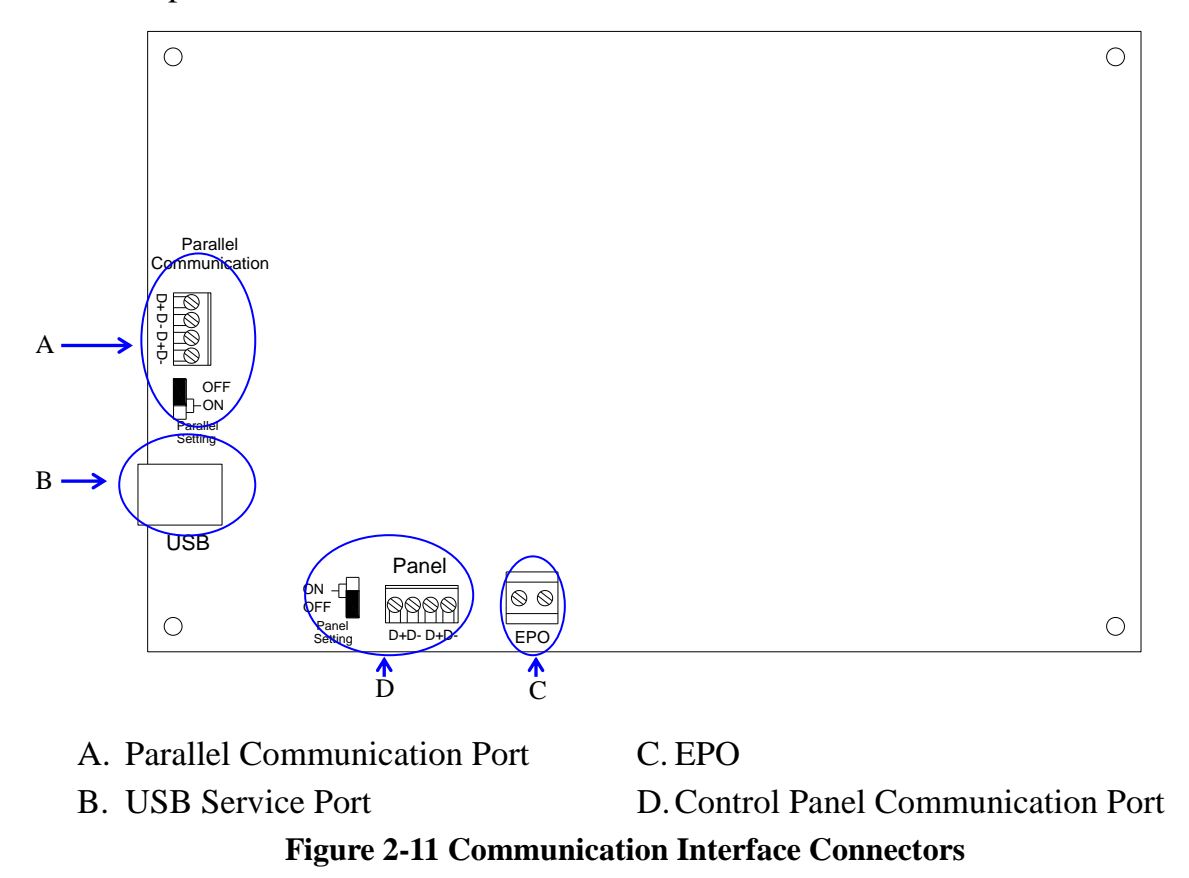

#### 2-3-3-1. Parallel Communication Port

The Parallel Communication port is for running multiple AHF in parallel. To avoid noise interference, do not intermix these cables with power cables. If intermixing cannot be avoided, align them at 90 degrees or separate them by at least 20 cm as indicated in Figure 2-12.

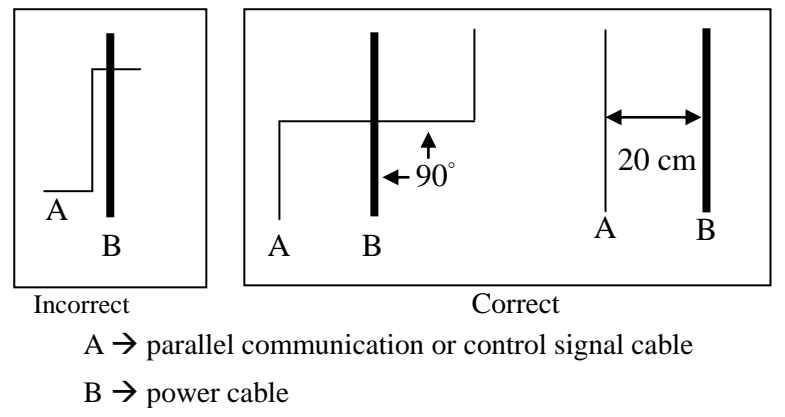

Figure 2-12 Recommended Layout of Communication Cable

No. 192321852058000

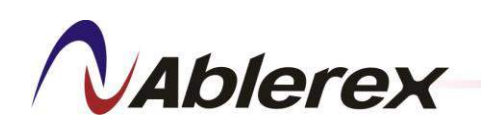

The maximum total length of the parallel communication cables must be less than 20 meters, and they must be connected in a ring topology as shown in Figure 2-13. To ensure good communication quality you must set the switches of the two farthest filters to the "ON" position as shown in Figure 2-13.

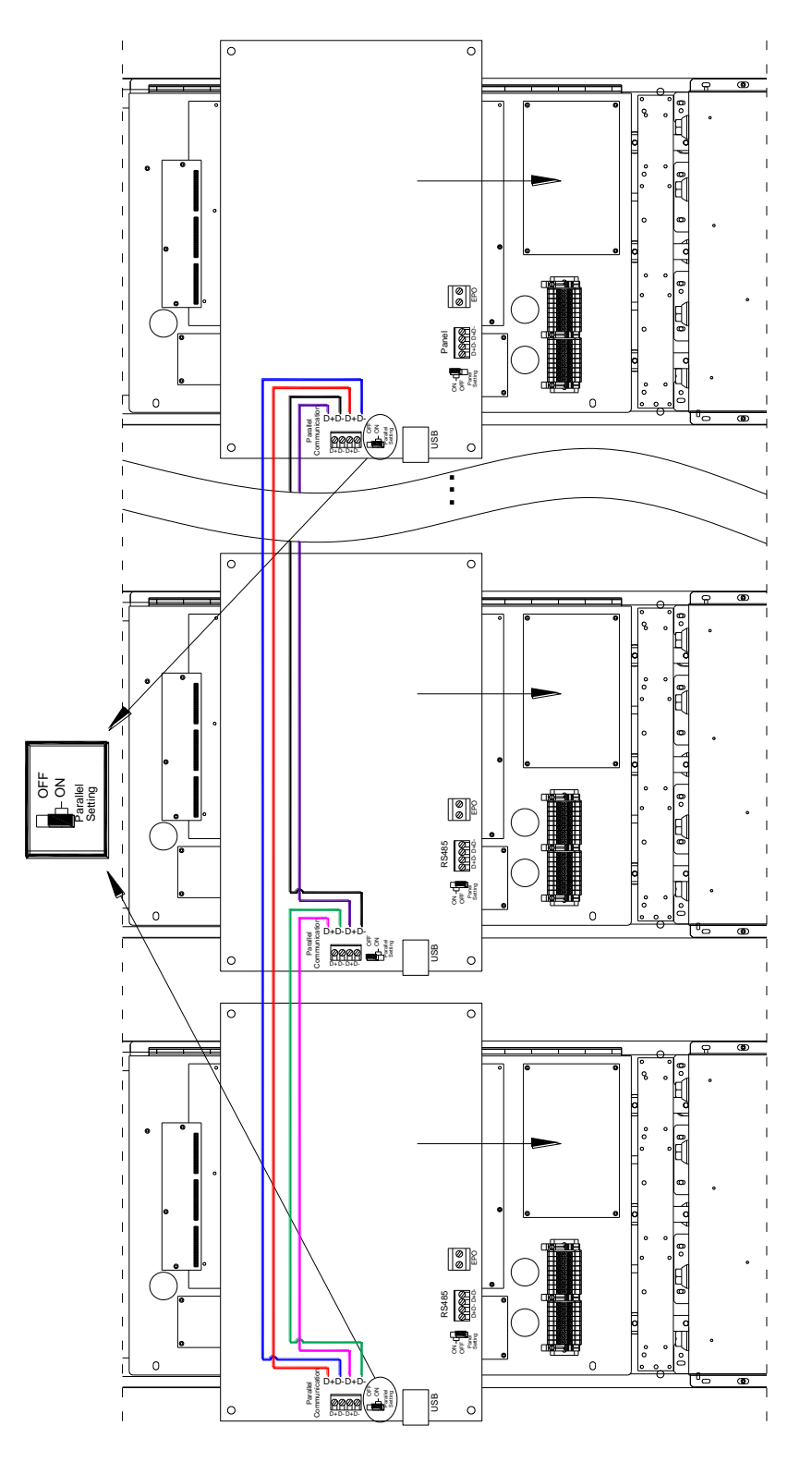

**Figure 2-13 Parallel Communication Cable Connections** No. 192321852058000 21

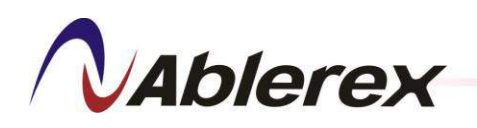

## Noted!!

Make sure the filter is turned off when connect the parallel communication cables. After the connections of the parallel communication cables are complete, turn on the power and set the number of parallel units and the unique "Parallel Number" of each filter using either our service software or the LCD control panel. In case of wrong settings, the filter will alarm and cannot be started up. Consult your local authorized service agent for help with the parallel settings.

2-3-3-2. USB Service Port

This USB port is for service only.

Complies with USB V1.0, 1.5Mbps Complies with USB HID (Human Interface Device) V1.0

Pin Assignment:

|               | $1 \rightarrow \text{VCC} (+5\text{V})$ |
|---------------|-----------------------------------------|
| $\frac{2}{2}$ | 2 → D-                                  |
| 3 4           | 3 → D+                                  |
|               | $4 \rightarrow Ground$                  |

 $\rightarrow D+$ → Ground

2-3-3-3. EPO (Emergence Power Off)

The filter comes with an EPO terminal, which allows you to turn off the AHF in an emergency. If the Control Panel is out of order you can still shut down the filter using the EPO switch. Shorting Pin 1 and Pin 2 of the switch turns off the filter immediately.

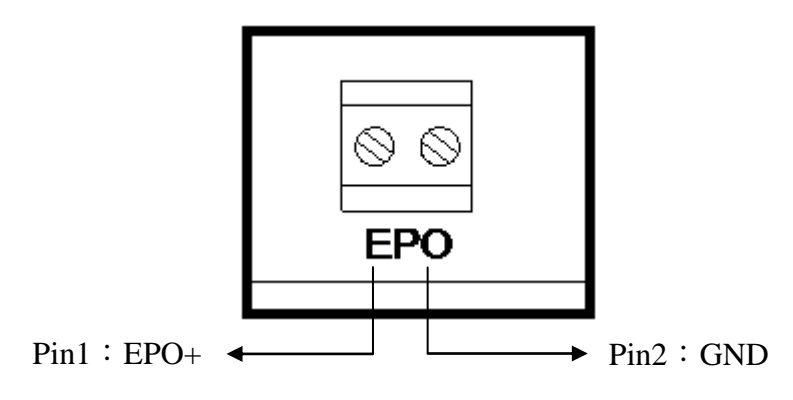

**Figure 2-14 EPO Terminal** 

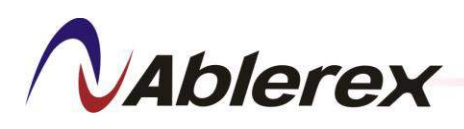

2-3-3-4. Control Panel Communication Port

This port has to connect to the RS485-1 communication port of Control Panel . The connections for signal filter as shown in Figure 2-15. To ensure good communication quality you must set the switches of the filter and Control Panel to the "ON" position as shown in Figure 2-15. When multiple filters in parallel, the connections as shown in Figure 2-16 and set the switches of the farthest filter and Control Panel to the "ON" position.

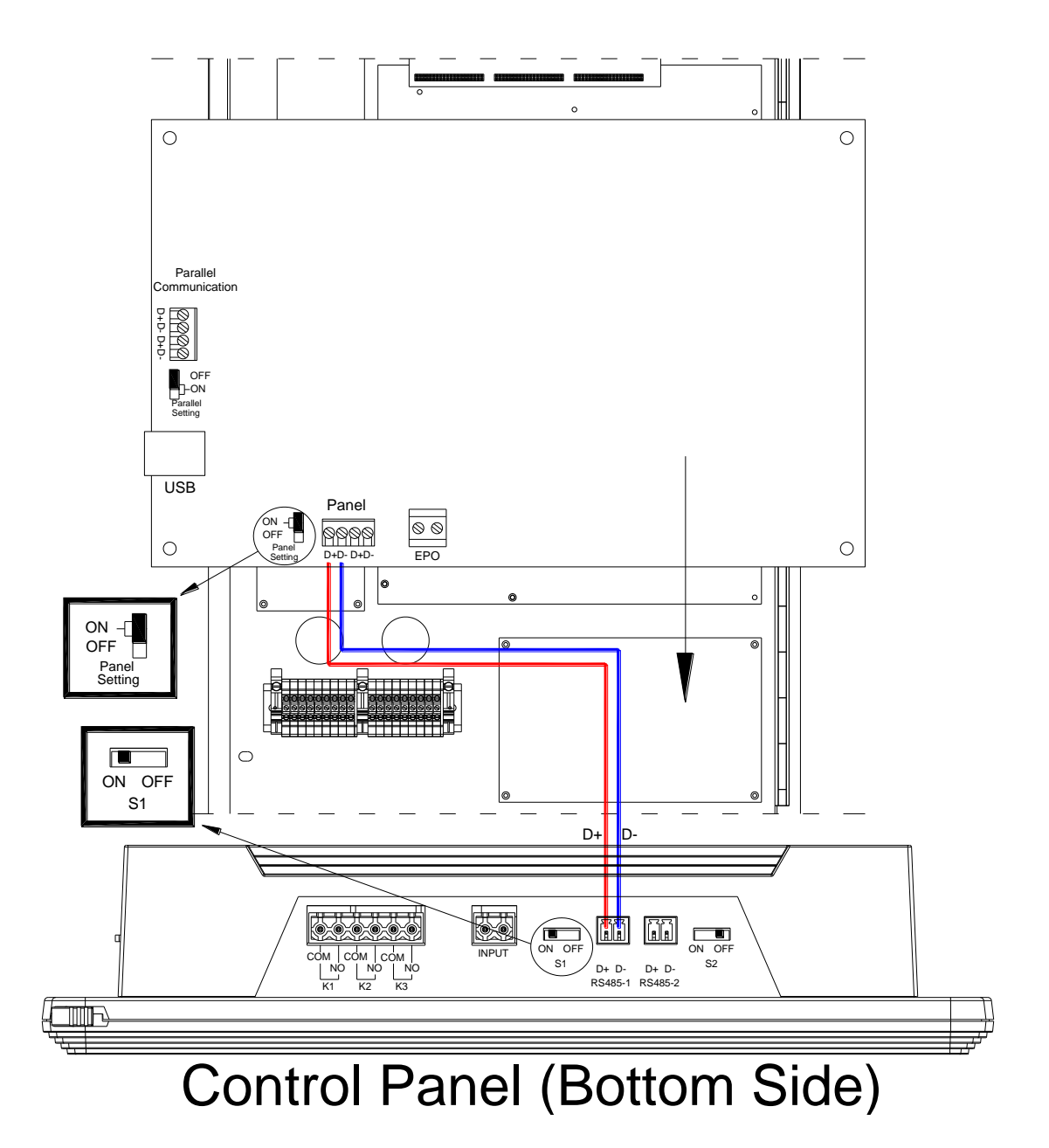

Figure 2-15 Control Panel Communication Cable Connections for Single Unit

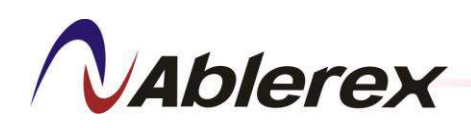

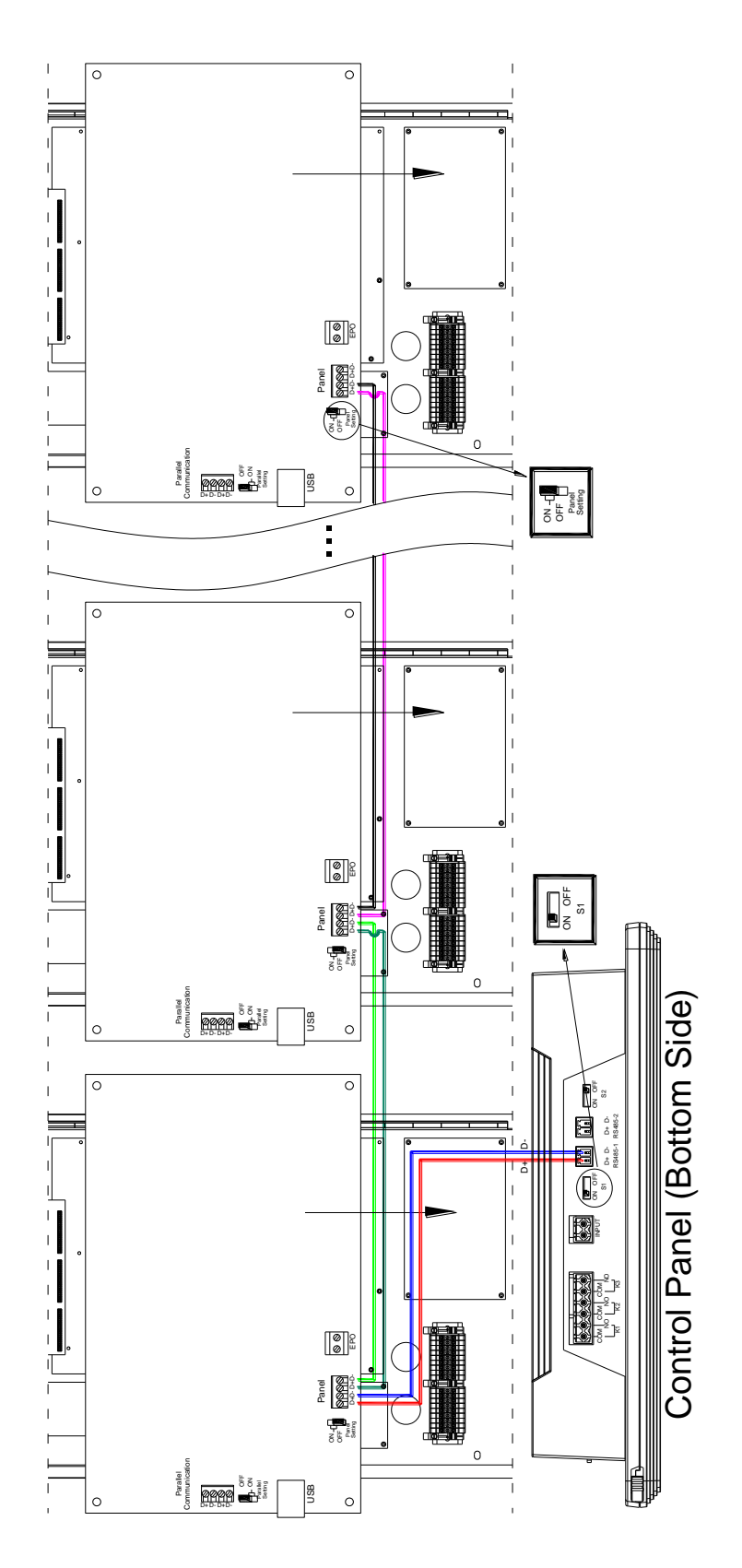

Figure 2-16 Control Panel Communication Cable Connections for Parallel

No. 192321852058000

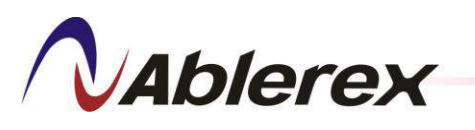

#### 2-4 External View and Dimension

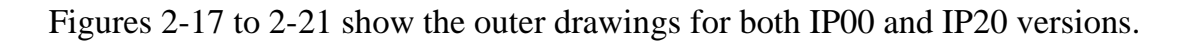

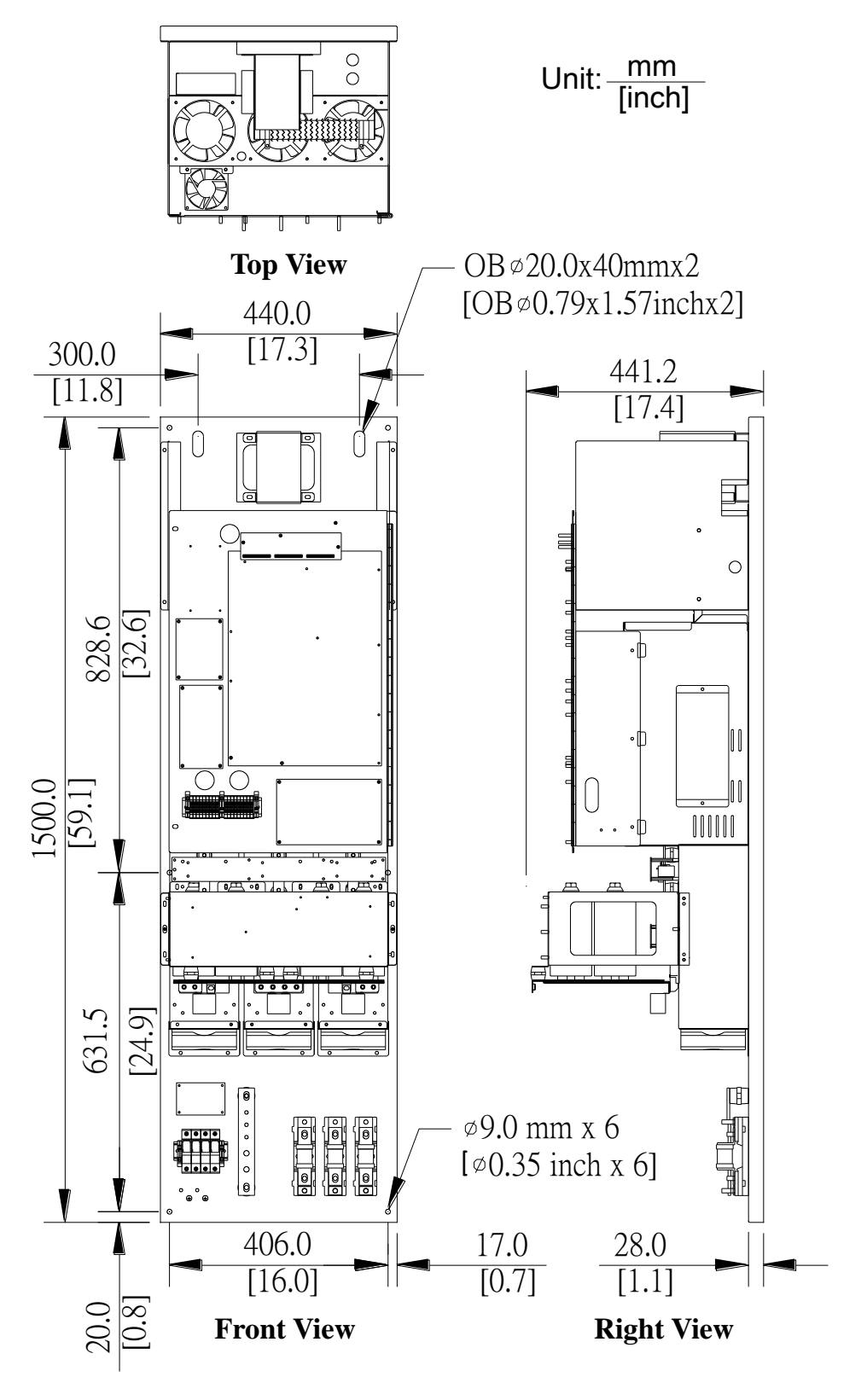

Figure 2-17 ESD34 100A/150A IP00 Dimensions Diagram

No. 192321852058000

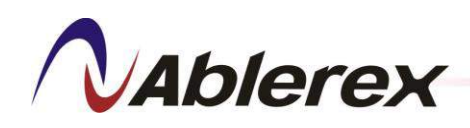

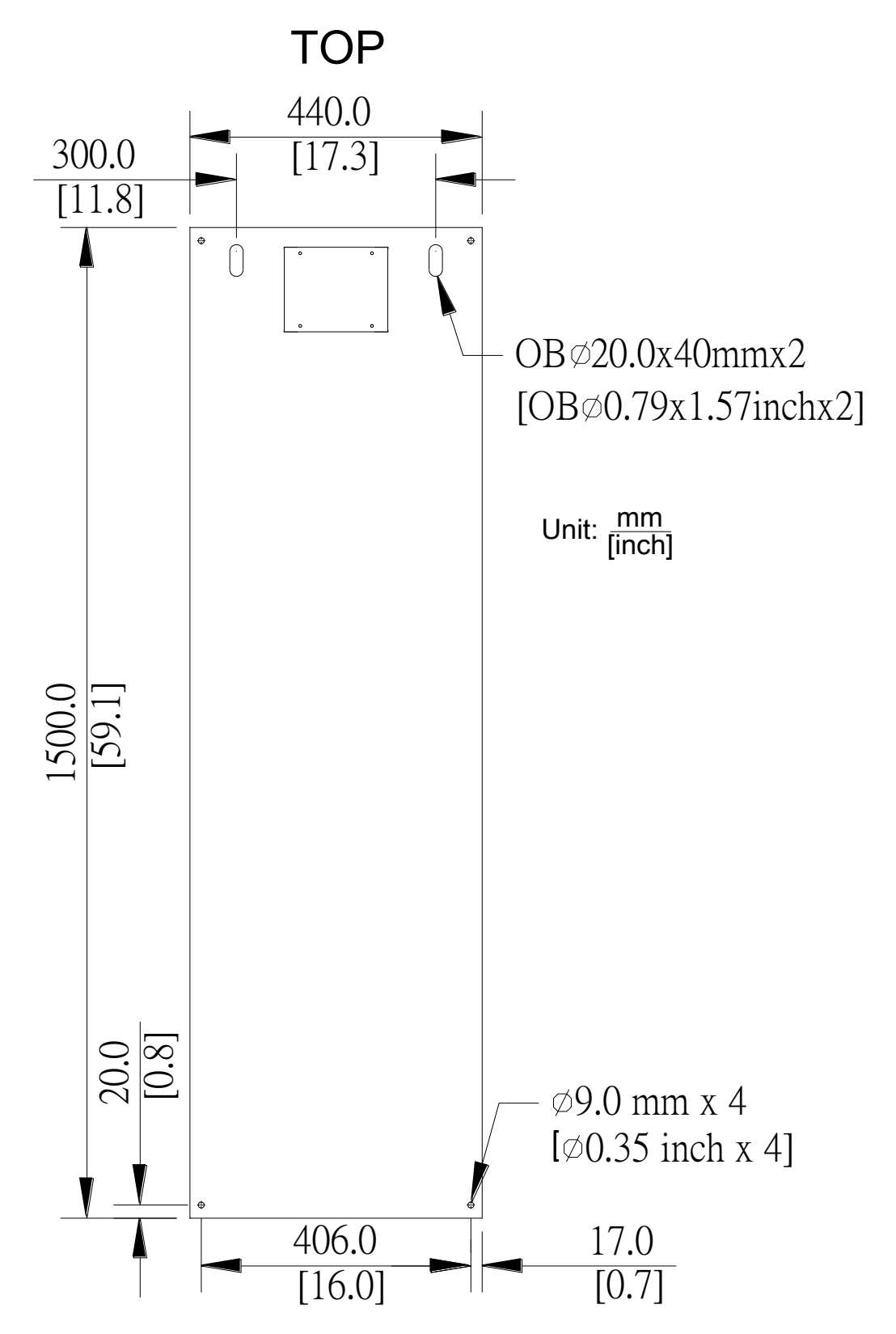

Figure 2-18 ESD34 100A/150A IP00 Fixation Holes

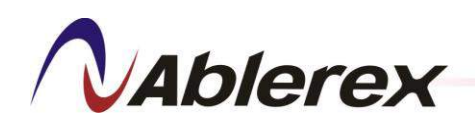

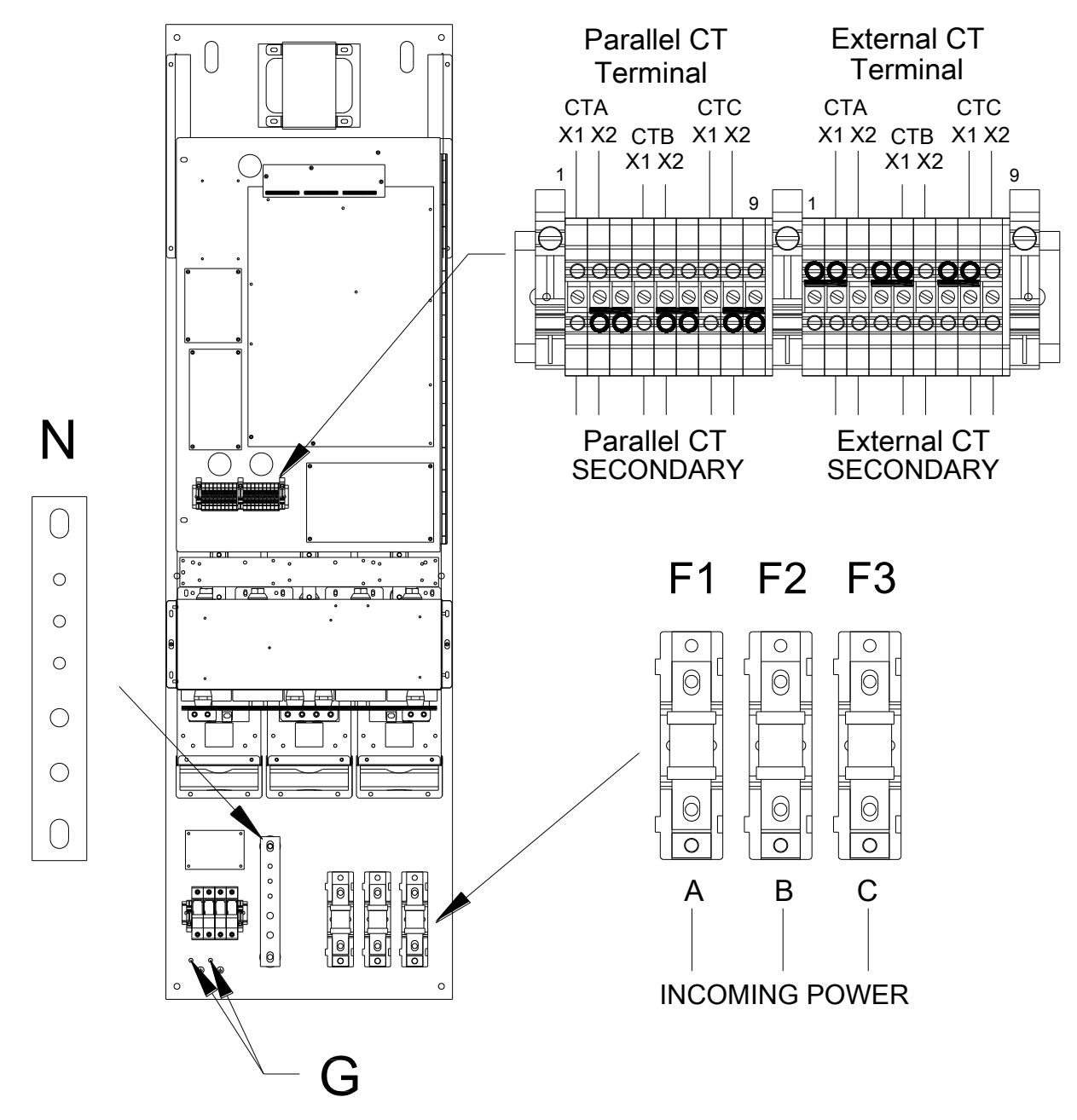

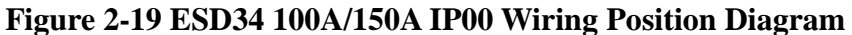

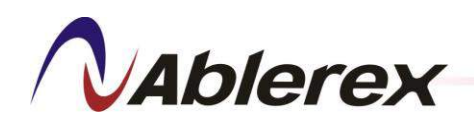

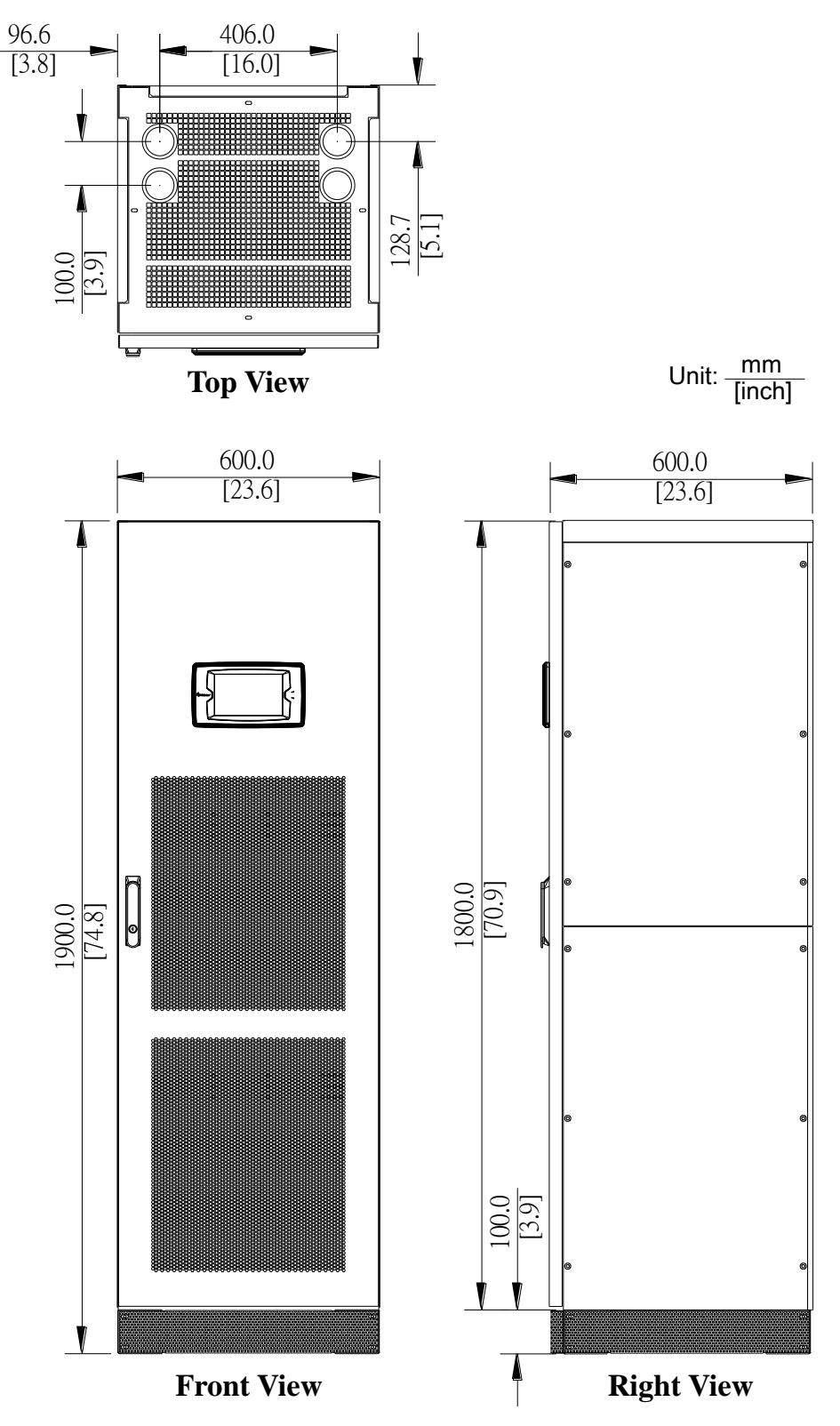

Figure 2-20 ESD34 100A/150A IP20 Dimensions Diagram

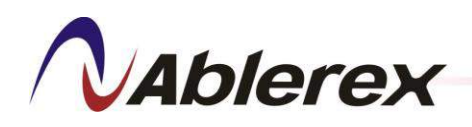

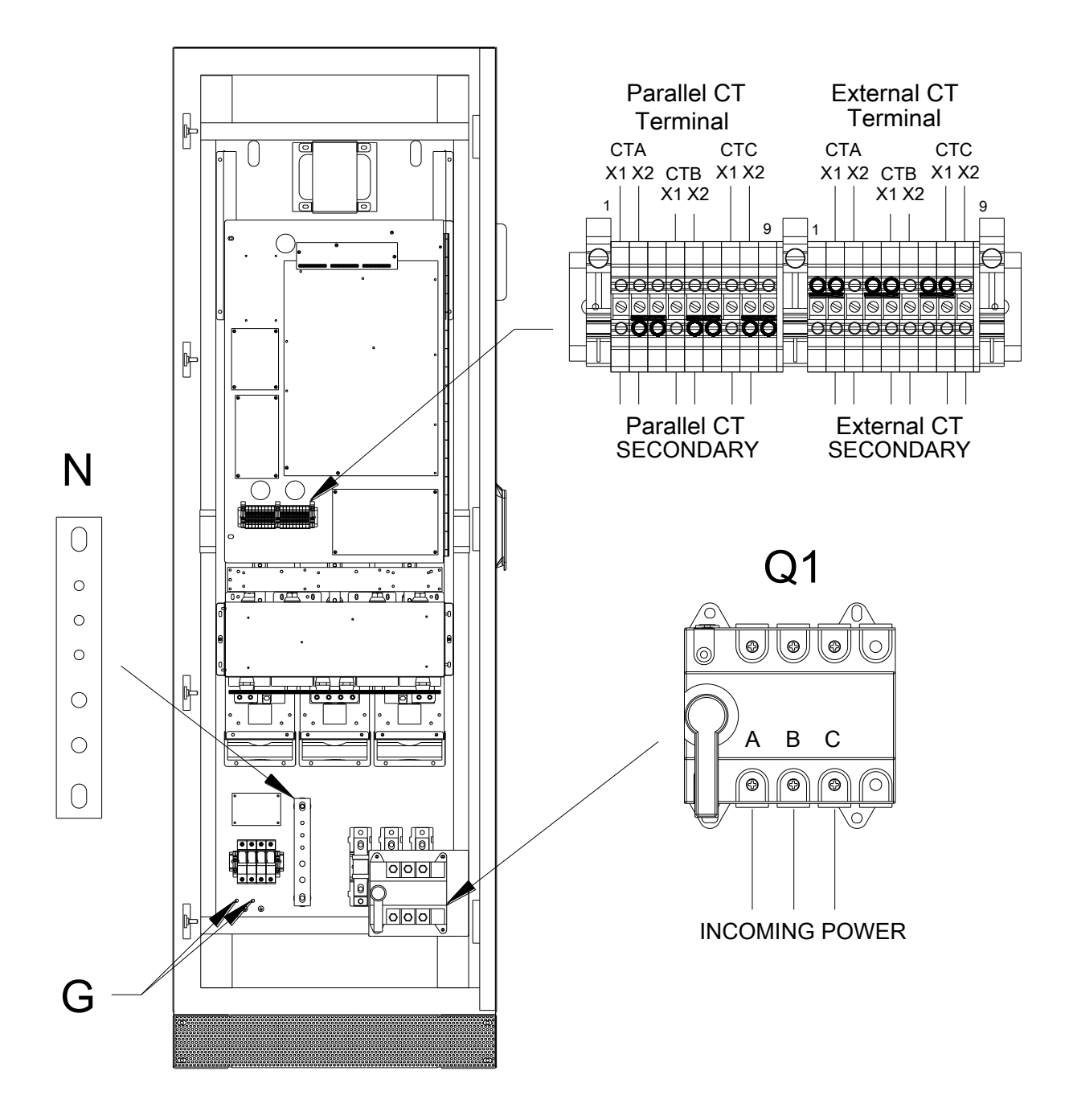

Figure 2-21 ESD34 100A/150A IP20 Wiring Position Diagram

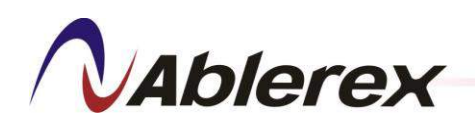

### **3** Control Panel

### 3-1 LCD Touch Screen Control Panel

This section introduces the key features of LCD Touch Screen Control Panel. Please refer to chapter 4 for the detail function operation of LCD touch screen.

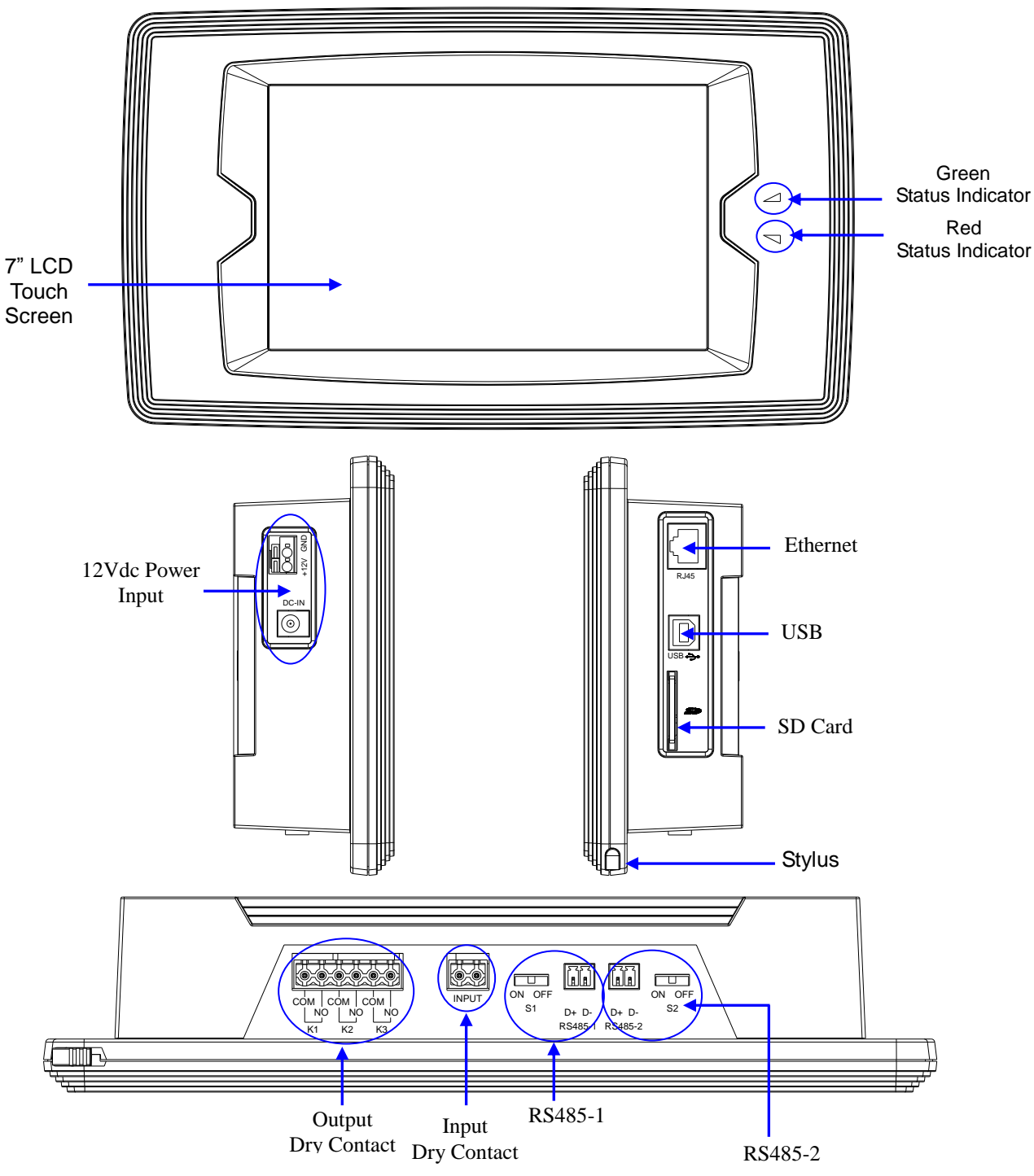

Figure 3-1 LCD Touch Screen Control Panel External Features

No. 192321852058000

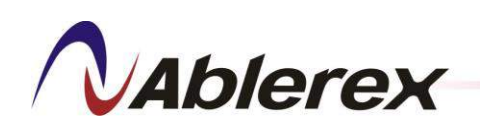

#### 3-1-1 Status Indicators

LCD Touch Screen Control Panel provides two indicators to indicate the operation status of the filter.

| Indicator | Display  | Description                                              |  |  |  |
|-----------|----------|----------------------------------------------------------|--|--|--|
|           | off      | The filter is stop working.                              |  |  |  |
| Green     | on       | The filter is providing compensating current.            |  |  |  |
|           | blinking | he filter is under standby mode.                         |  |  |  |
|           | off      | The filer is normal                                      |  |  |  |
| Dad       |          | There are some external abnormal conditions or internal  |  |  |  |
| Red       | on       | breakdown. The filter should stop providing compensating |  |  |  |
|           |          | current.                                                 |  |  |  |

#### Table 3-1 Description of Status Indicators of LCD Touch Screen Control Panel

#### 3-1-2 Output Dry Contact

There are three output dry contact connectors for remote monitoring. These output dry contacts are programmable. The user can change the definition for each contact using the LCD touch screen or consult your local authorized service agent. The default definitions of the output dry contacts are shown in Table 3-2.

Electrical specification: 250 VAC/ 2 A, 30 VDC/ 2 A

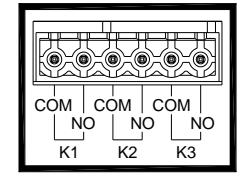

| Table 3-2 The | e Default | Definition | of the | Output | Dry | Contacts |
|---------------|-----------|------------|--------|--------|-----|----------|
|---------------|-----------|------------|--------|--------|-----|----------|

|    | Function  | Description                                                                                                    |
|----|-----------|----------------------------------------------------------------------------------------------------|
| K1 | POWER ON  | The control logic circuits of the filter are energized.                                                                         |
| K2 | FILTERING | The filter is providing compensating current.                                                                                   |
| K3 | ERROR     | There are some external abnormal conditions or internal<br>breakdown. The filter should stop providing compensating<br>current. |

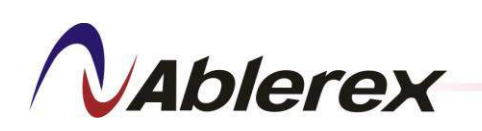

#### 3-1-3 Input Dry Contact

The input dry contact is connected to an external switch, which can be used to turn the filter on and off. There are two operation modes that can be selected: Mode 0 and Mode 1. The default mode is Mode 0. The user can change to Mode 1 via the LCD touch screen or consult your local authorized service agent.

### Operation Mode 0:

Refer to Figure 3-2 to connect an external tack switch for use in turning the filter on and off. If you press the switch for two seconds the filter will change from on to off and vice versa as indicated in Figure 3-3.

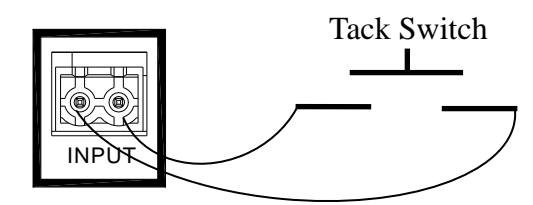

Figure 3-2 Input Dry Contact Connections for Mode 0

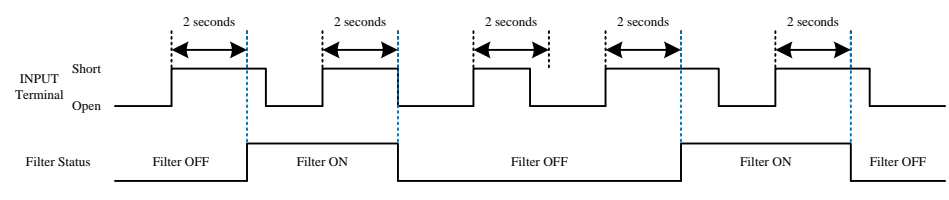

Figure 3-3 Operation in Mode 0

### Operation Mode 1 :

Refer to Figure 3-4 to connect an external, two-position switch for use in turning the filter on and off. Two seconds after the switch position is changed to either the "on" or "off" position the filter will correspondingly be started up or shut down, as indicated in Figure 3-5.

When in Mode 1 please close the external switch first, and then press the ON/OFF key on the Control Panel to put the filter in standby mode (Green Indicator blinking). Then you may control the filter from the external switch.

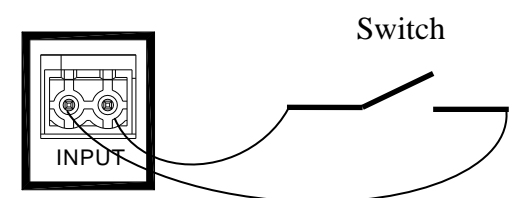

Figure 3-4 Input Dry Contact Connections for Mode 1

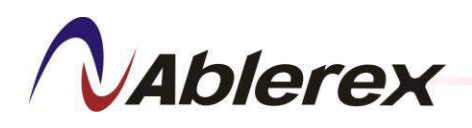

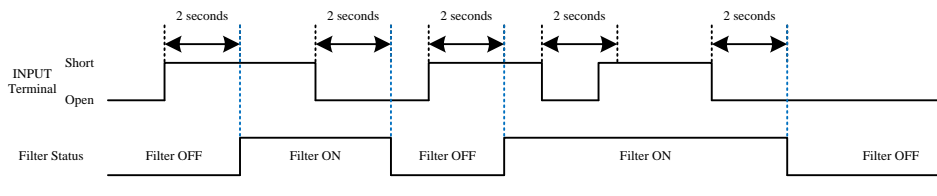

Figure 3-5 Operation in Mode 1

3-1-4 RS485-1Communication Port

This port has to connect to the Control Panel Communication Port of the filter. Please refer to section 2-3-3 for detail description.

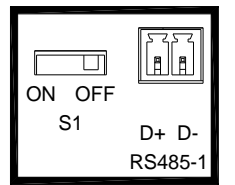

3-1-5 RS485-2 Communication Port

This is Modbus communication port for remote monitoring. The baud rate can be programmable from 2400 to 57600 via the LCD Touch Screen. Below picture shows the pin assignments and S2 is the switch for terminal resistor.

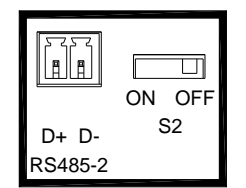

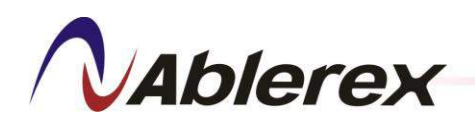

Figures 3-6 to 3-7 show the outer dimensions of the LCD Touch Screen Control Panel.

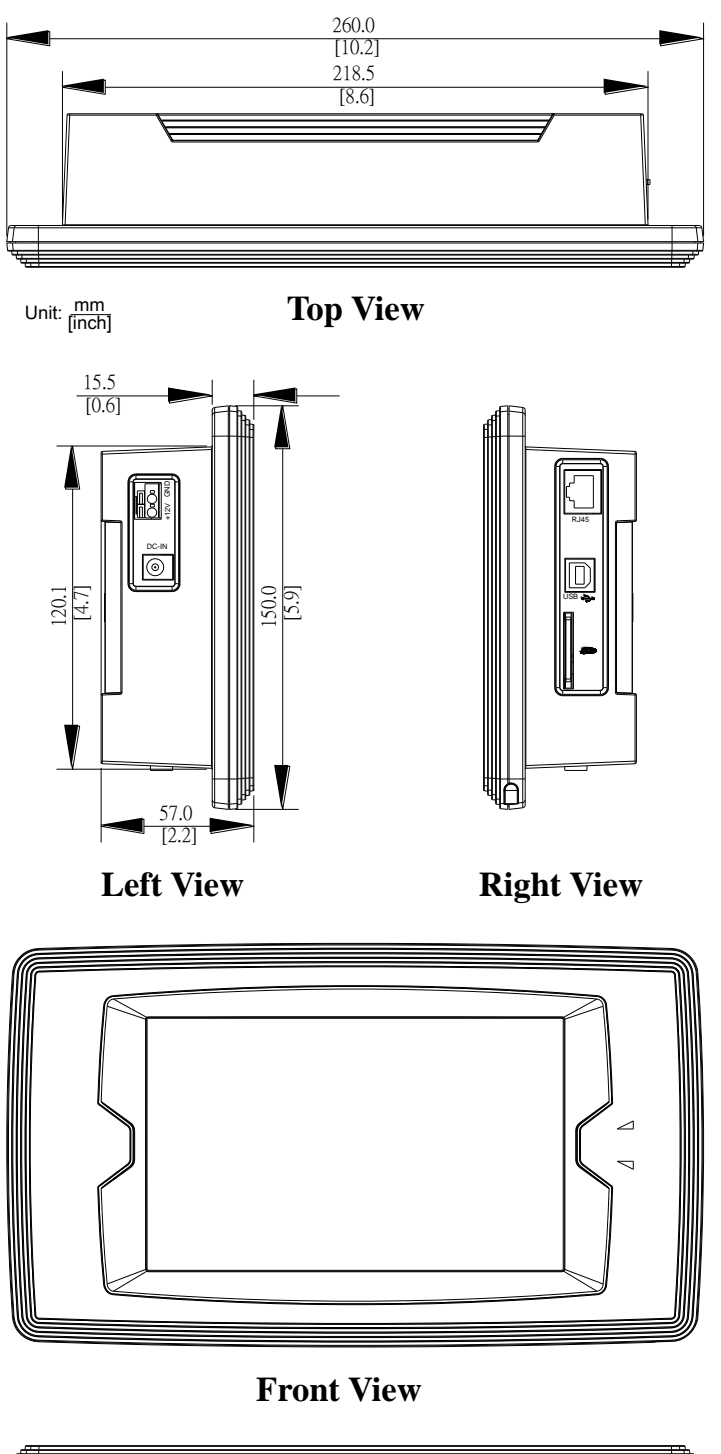

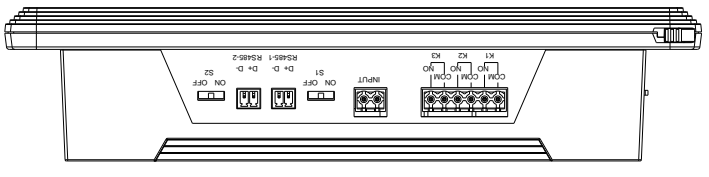

**Bottom View** 

Figure 3-6 LCD Touch Screen Control Panel Dimensions Diagram

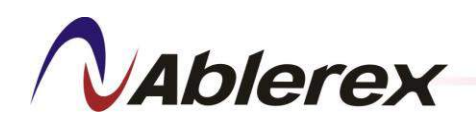

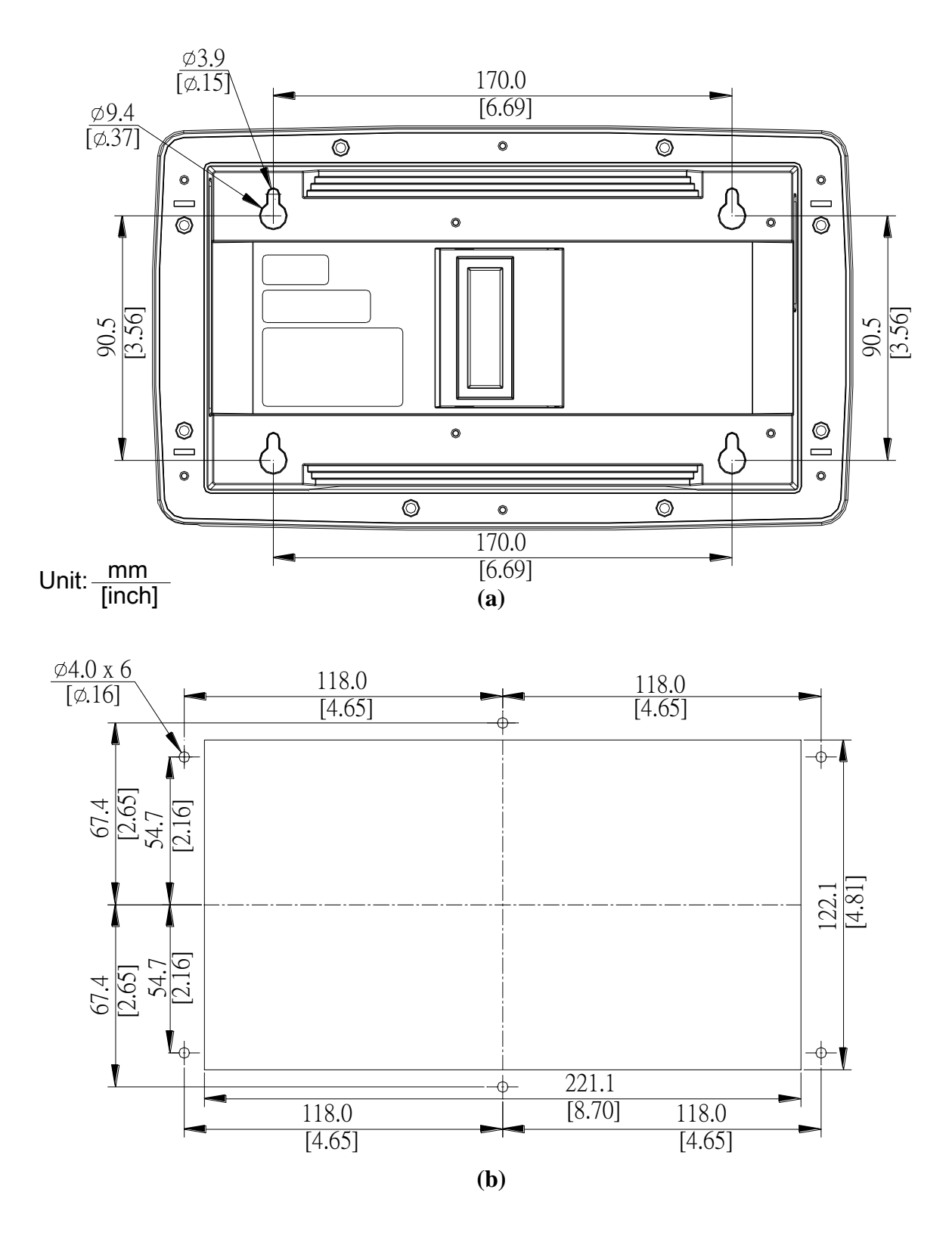

Figure 3-7 LCD Touch Screen Control Panel Fixation Holes

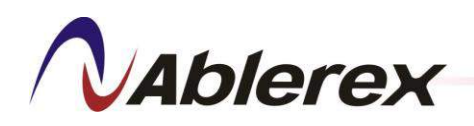

### 3-2 Power Supply for Control Panel

A 12VDC power supply is provided for supply the power of the Control Panel.

Please loose two screws as shown below and then raise the top panel.

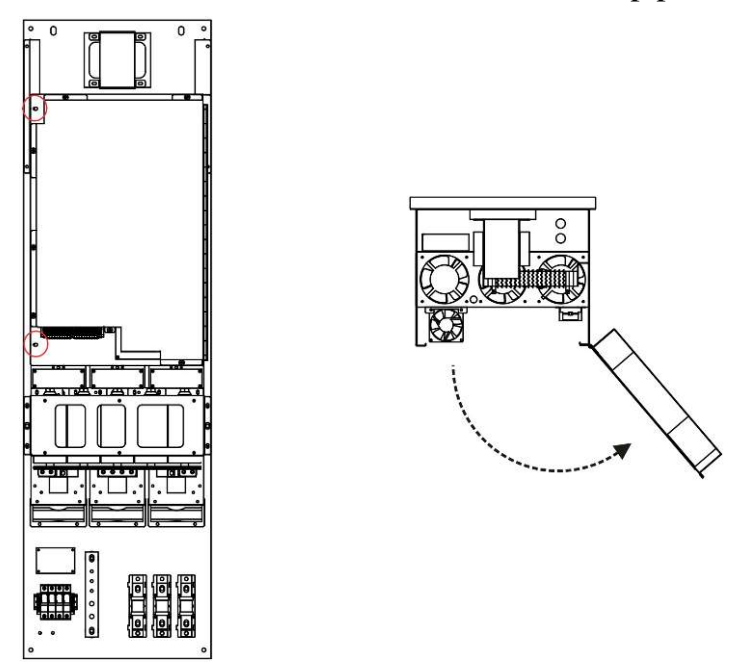

A DC power supply can be found on the upper-right and 1500mm power cable is provided for connect with the control panel.

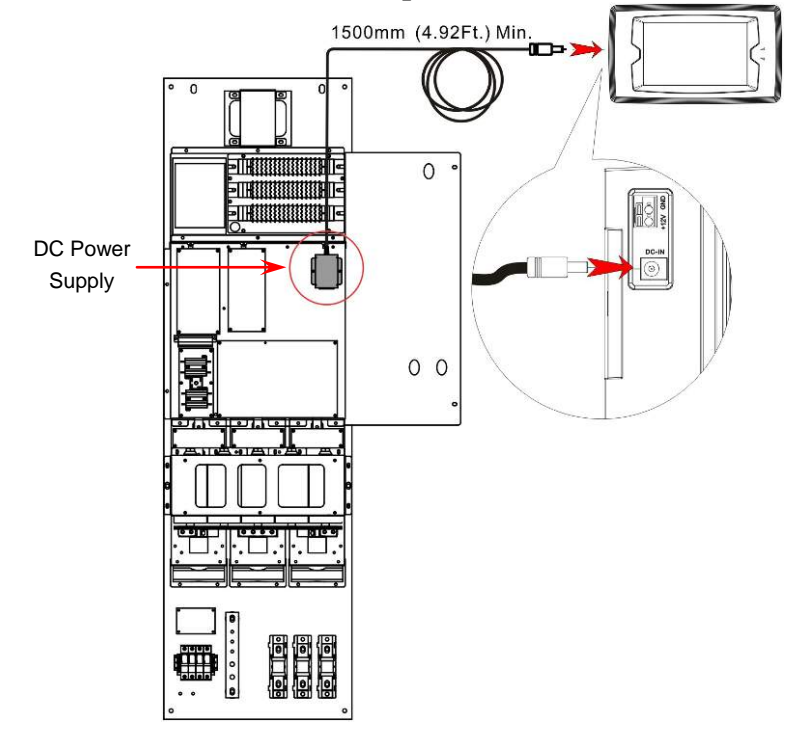

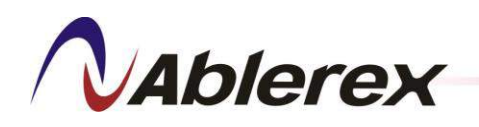

### 4 LCD Touch Screen Operation

Figure 4-1 is a block diagram of the functions provided by the LCD Touch Screen. The detail descriptions of each function please refer to below section.

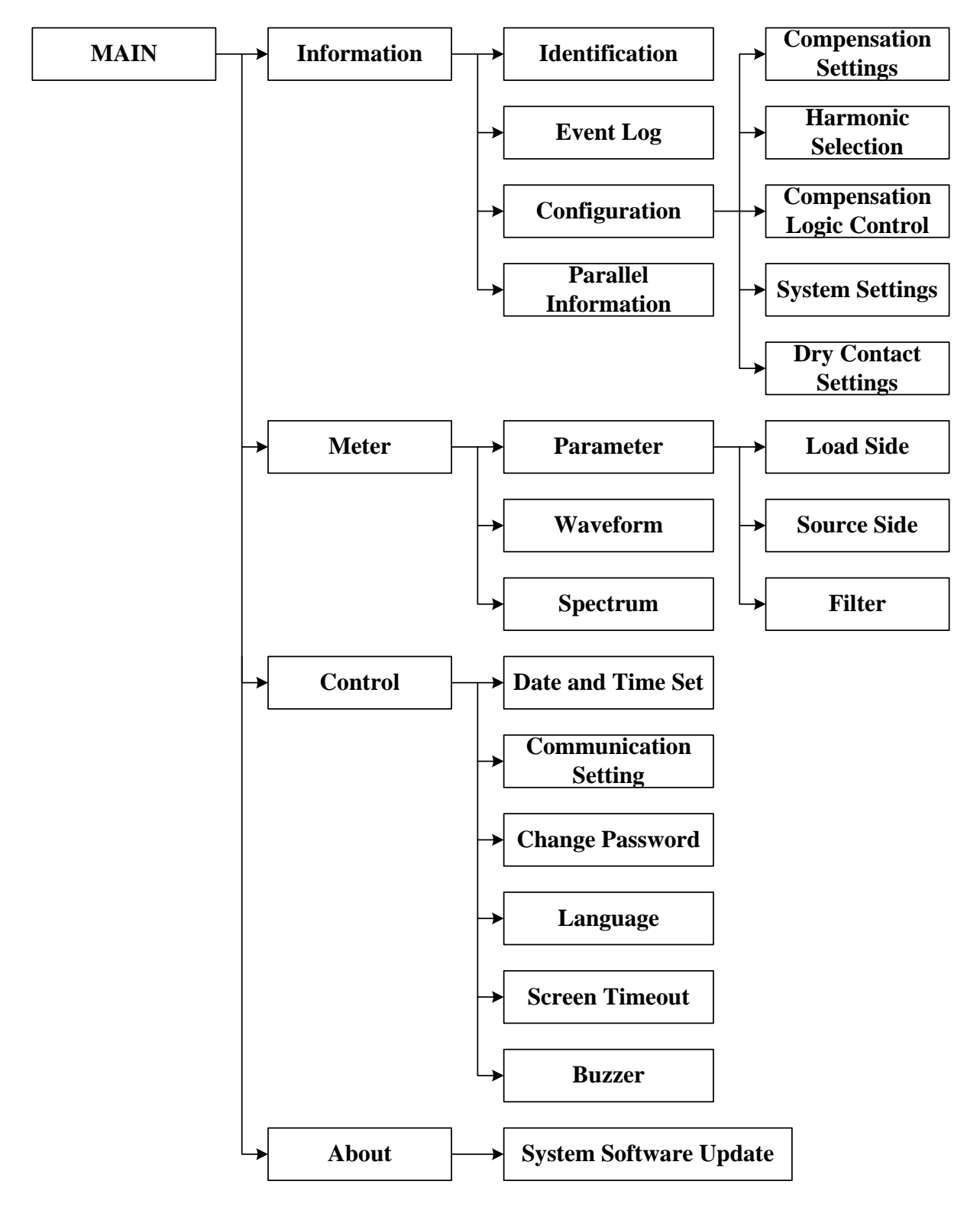

Figure 4-1 LCD Touch Screen Functions, Block Diagram

No. 192321852058000

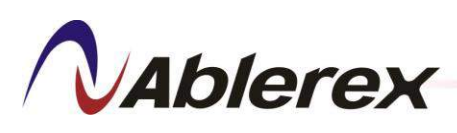

### 4-1 Main Screen

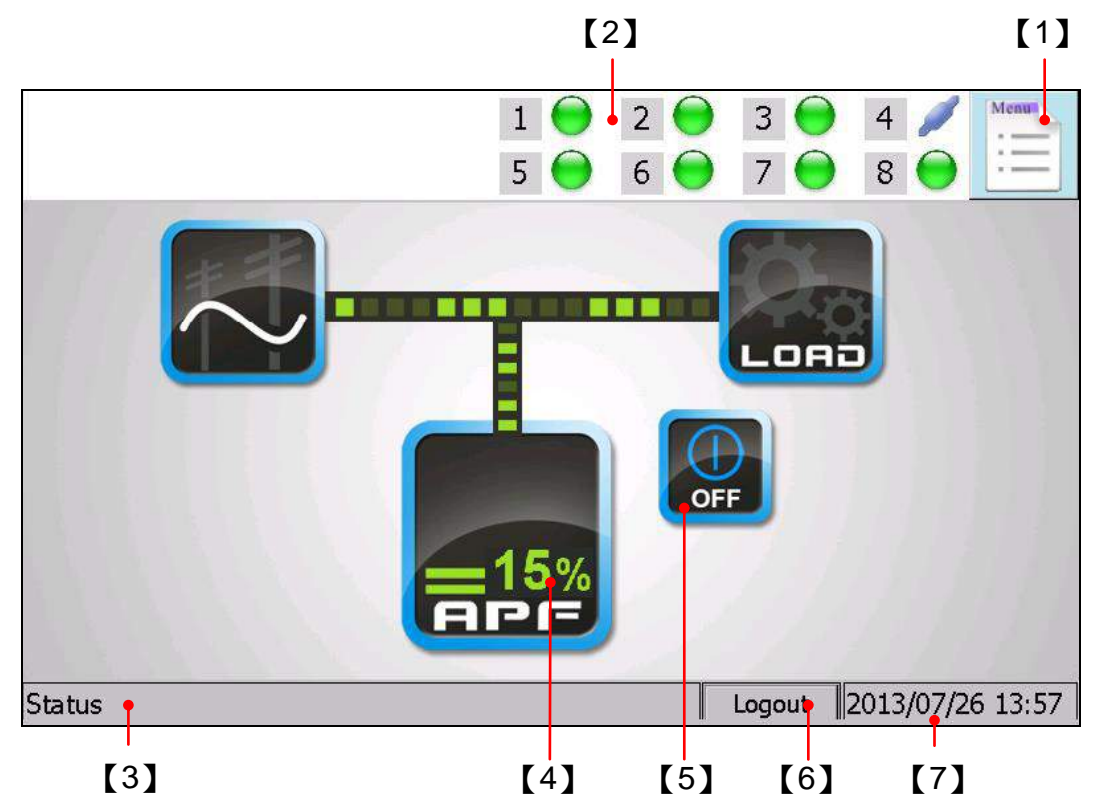

- [1] Function Menu
- [2] The status of each filter. The LCD Touch Screen Control Panel can monitor and control up to 8units.
  - 1/2/3/4/5/6/7/8: Number of the filter unit.
  - The filter is connected.
  - It is disconnected.
  - : The filter is running and providing compensating current.
  - : The filter is full correcting.
  - : There are some external abnormal conditions or internal breakdown.
- [3] Status Box : Display the newest status of the filter.
- [4] Load Rate
- [5] Control Button
  - E: To turn the filter on.
  - E: To turn the filter off.
  - **U**: To silence the alarm.
  - To clear the fault status.
- [6] Login/Logout Button:
- 【7】 Current Date and Time No. 192321852058000

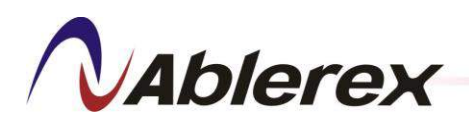

#### 4-2 Information

#### 4-2-1 Identification

- 1) Press "Menu"→"Information"→"Identification" to enter Identification screen.
- 2) Choose the filter number by press icon  $1 \sim 8$  and then you will see the desired filter information.

| 1                            | <ul> <li>2</li> <li>3</li> <li>6</li> <li>7</li> </ul> | 4 / Menu<br>8 0  |
|------------------------------|--------------------------------------------------------|------------------|
| Filter: 1 1 2 3 4            | 5 6 7 8                                                |                  |
| Model Number ESD34150400E00C | Rated Current                                          | 150              |
| Serial Number TD76003001     | Phase / Wire                                           | 3P4W             |
| Rated Voltage 400            | Frequency                                              | 60               |
| CPU 1 Program Ver. 1.10      |                                                        |                  |
| CPU 2 Program Ver. 1.17      | Number of Parallel Unit                                | 8                |
| CPU 3 Program Ver. 1.00      | Parallel Number                                        | 1                |
|                              |                                                        |                  |
| Status                       | Login 2                                                | 2013/07/26 14:01 |

#### 4-2-2 Event log

 Press "Menu" → "Information" → "Event Log" to enter Event Log screen. Choose the filter number by press icon 1 ~ 8 and then you will see the desired filter event log recorders. Each filter can record up to 300 events log records. Old data is deleted to to make room for new in FIFO (first in, first out) orde.

|         |            |           |      | 1 💮 2 🕤<br>5 💮 6 🕤 | 3        | 4            | enu  |
|---------|------------|-----------|------|--------------------|----------|--------------|------|
| Filter: | 1 1        | 2         | 3 4  | 56                 | 7 8      |              |      |
| Num.    | Date       | Time      | Code | Description        |          | Status       |      |
| 25      | 2012-12-19 | 10:13:22  | A040 | CAN Bus Disconne   | ected    | YES          |      |
| 24      | 2012-12-18 | 15:15:19  | A040 | CAN Bus Disconne   | ected    | YES          |      |
| 23      | 2012-12-18 | 15:13:21  | S001 | Filtering          |          | NO           |      |
| 22      | 2012-12-18 | 15:13:21  | C018 | Filter OFF(AP)     |          |              |      |
| 21      | 2012-12-18 | 15:13:19  | S001 | Filtering          |          | YES          |      |
| 20      | 2012-12-18 | 15:13:17  | C017 | Filter ON(AP)      |          |              |      |
| 19      | 2012-12-18 | 15:12:00  | C015 | CONFIGURATION      | UPDATA(A | P)           |      |
| 18      | 2012-12-18 | 15:11:59  | C016 | IDENTIFICATION     | UPDATE(A | P)           |      |
| 17      | 2012-12-18 | 15:11:10  | A040 | CAN Bus Disconne   | ected    | NO           |      |
| 16      | 2012-12-18 | 15:11:09  | A040 | CAN Bus Disconne   | ected    | YES          |      |
| La c    | 2012 12 10 | 1 5.00.54 | 1040 | CAN Bue Discours   | م ماد م  | NO           |      |
| Status  |            |           |      |                    | Login    | 2013/07/26 1 | 4:03 |

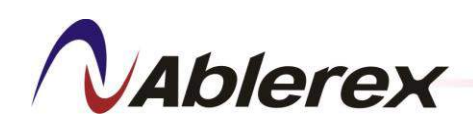

#### 4-2-3 Configuration

- 1) Press "Menu"→ "Information" → "Configuration" to enter Configuration screen.
- 2) Configuration screen offers five informations.

If you need to change any setting expect Dry Contact Settings, you must consult your local authorized service agent.

#### 4-2-3-1. Compensation Settings

|                                       | 1                                                                       |
|---------------------------------------|-------------------------------------------------------------------------|
| Compensation Settings Harmonic Select | ion Compensation Logic Control   System Settings   Dry Contact Settings |
| Harmonic Compensation                 | Enable 🔄 High Order Compensation Disable                                |
| Power Factor Correction               | Enable Application Mode 5                                               |
| Compensation Priority                 | Harmonic 🔽                                                              |
| Reactive Power                        | Dynamic                                                                 |
| Target DPF (cosø)                     | ○ ┿ ● ≰ 0.95                                                            |
| Fixed KVAR                            | Ο⋕ Οξ [%                                                                |
| Balance Utility                       | Disable                                                                 |
|                                       |                                                                         |
| Status                                | Login 2013/07/26 14:06                                                  |

#### Compensation Setting Details:

| Harmonic Compensation      | Shows whether Harmonic Compensation is enabled or disabled.                       |  |  |  |  |
|----------------------------|-----------------------------------------------------------------------------------|--|--|--|--|
| Power Factor Correction    | Shows whether Power Factor Correction is enabled or disabled.                     |  |  |  |  |
| Compensation Priority      | Shows which setting has priority, Harmonic Compensation or                        |  |  |  |  |
|                            | Power Factor Correction.                                                          |  |  |  |  |
| Reactive Power             | Shows whether the reactive power compensation mode is Target                      |  |  |  |  |
| Reactive 1 ower            | DPF or Fixed KVAR when Power Factor Correction is enabled.                        |  |  |  |  |
| Target DPF ( $\cos \Phi$ ) | Shows the Target DPF setting.                                                     |  |  |  |  |
| Fixed KVAR                 | Shows the Fixed KVAR setting.                                                     |  |  |  |  |
|                            | When 3-Phase current of the load is unbalanced and Balance Utility                |  |  |  |  |
| Balance Utility            | is enabled the filter will compensate the system current to balance.              |  |  |  |  |
|                            | This function only available for 3P4W system.                                     |  |  |  |  |
| High-Order                 | The filter will compensate from the 31 <sup>st</sup> to 51 <sup>st</sup> harmonic |  |  |  |  |
| Compensation               | orders when this is enabled.                                                      |  |  |  |  |
|                            | The filter computes several control parameters for different load                 |  |  |  |  |
|                            | types to obtain the best performance.                                             |  |  |  |  |
|                            | 0 For single-phase rectifier                                                      |  |  |  |  |
|                            | 1 For 3P3W, 6-pulse rectifier                                                     |  |  |  |  |
| Application Mode           | 2 For 3P3W, 6-pulse and single-phase rectifiers                                   |  |  |  |  |
|                            | 3 For 3P3W, 6-pulse rectifier with even-order harmonic                            |  |  |  |  |
|                            | 4 For single-phase rectifier with even-order harmonic                             |  |  |  |  |
|                            | 5 For all load types (default)                                                    |  |  |  |  |
|                            | 6 User define                                                                     |  |  |  |  |

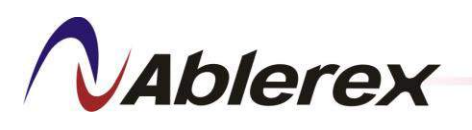

#### 4-2-3-2. Harmonic Selection

|              |              |                 |       | 1                | 2                | 93             | $\Theta$       | 4 🥖     | Menu     |
|--------------|--------------|-----------------|-------|------------------|------------------|----------------|----------------|---------|----------|
|              |              |                 |       | 5                | 6                | 9 7            | $\Theta$       | 8 😑     | :=       |
| Compensation | Settings Har | monic Selection | Compe | ensation Logic C | Control   System | n Settings Dry | / Contact Sett | tings   |          |
| Order        | Select       | Active          | Redu  | ition            | Order            | Select         | Active         | Redu    | tion     |
| 2nd          |              |                 | 100   | - %              | 3rd              |                | $\square$      | 100     | - %      |
| 4th          |              |                 | 100   | - %              | 5th              |                |                | 100     | - %      |
| 6th          |              |                 | 100   | - %              | 7th              |                |                | 100     | - %      |
| 8th          |              |                 | 100   | <b>~</b> %       | 9th              |                |                | 100     | - %      |
| 10th         |              |                 | 100   | - %              | 11st             |                |                | 100     | - %      |
| 12nd         |              |                 | 100   | <b>~</b> %       | 13rd             |                |                | 100     | ~ %      |
| 14th         |              |                 | 100   | - %              | 15th             |                |                | 100     | - %      |
| 16th         |              |                 | 100   | <b>~ %</b>       | 17th             |                |                | 100     | - %      |
|              |              |                 |       | 2                |                  |                |                |         |          |
| Status       |              |                 |       |                  |                  | Log            | jin 20         | 13/07/2 | 26 14:07 |

**Order** : Harmonic order

Select : The selected harmonic order

Active : The active harmonic order

**Reduction**: The reduction ratio for the specific order

Show next page information

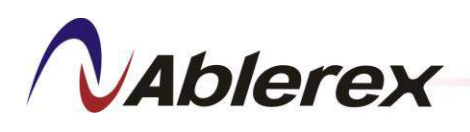

### 4-2-3-3. Compensation Logic Control

|                                          | 1 🧲                    | ) 2 \ominus 3 😔 4 🖉 Men                    |     |
|------------------------------------------|------------------------|--------------------------------------------|-----|
|                                          | 5 🧲                    | ) 6 \varTheta 7 😔 8 😔 🛄                    | E   |
| Compensation Settings Harmonic Selection | Compensation Logic Con | ntrol System Settings Dry Contact Settings |     |
| Smart Save Energy                        | Disable 🝸              | Auto Restart Enable                        | ~   |
| ON Delay Time (seconds)                  | 10                     | Delay Time (seconds) 10                    |     |
| OFF Delay Time (seconds)                 | 10                     |                                            |     |
| Max. ON Current Level                    | 1                      |                                            |     |
| Min. OFF Current Level                   | 0.5                    |                                            |     |
|                                          |                        |                                            |     |
|                                          |                        |                                            |     |
| Status                                   |                        | Login 2013/07/26 14                        | :09 |

Compensation Logic Control details:

|         |                   | When this function is enabled the filter will start up    |  |  |  |
|---------|-------------------|-----------------------------------------------------------|--|--|--|
|         |                   | and shut down automatically according to the load         |  |  |  |
|         |                   | and shat to will another the load summer is loss then Min |  |  |  |
|         |                   | current level. when the load current is less than will.   |  |  |  |
|         | Smart Save Energy | OFF Current Level for OFF Delay Time the filter           |  |  |  |
|         |                   | will shut down automatically until the load current is    |  |  |  |
| Smart   |                   | greater than Max. ON Current Level for ON Delay           |  |  |  |
| Save    |                   | Time.                                                     |  |  |  |
| Energy  | ON Delay Time     | The delay time for automatic start-up                     |  |  |  |
|         | OFF Delay Time    | The delay time for automatic shutdown                     |  |  |  |
|         | Max. ON           | The current level for automatic start-up                  |  |  |  |
|         | Current Level     |                                                           |  |  |  |
|         | Min. OFF          |                                                           |  |  |  |
|         | Current Level     | I he current level for automatic shutdown                 |  |  |  |
|         |                   | When this function is enabled the filter is allowed to    |  |  |  |
| •       |                   | automatically restart when some abnormal conditions       |  |  |  |
| Auto    | Auto Restart      | return to normal. Such abnormal conditions include        |  |  |  |
| Restart |                   | system voltage abnormal, frequency error, etc.            |  |  |  |
|         | Delay Time        | The delay time for automatic restart                      |  |  |  |

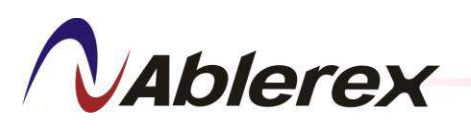

### 4-2-3-4. System Settings

|                                                      | 1 • 2 • 3 • 4 /<br>5 • 6 • 7 • 8 •                       |
|------------------------------------------------------|----------------------------------------------------------|
| Compensation Settings   Harmonic Selection   Compens | ation Logic Control System Settings Dry Contact Settings |
| Phase/Wire 3P4W                                      | CT Direction Detection Enable                            |
| Number of External CTs 3 CTs                         | Phase A CT Normal                                        |
| Primary Amperage of CTs 1000                         | (100~10000) Phase B CT Normal                            |
| Secondary Amperage of CTs 1 A                        | Phase C CT Normal                                        |
| CT Position Source                                   | e 🗸                                                      |
| Parallel CT Ration 500/1                             | Primary Voltage Level 400                                |
| Status                                               | Login 2013/07/26 14:09                                   |

### System Settings Details:

|                           | Select 3P3W or 3P4W according to the power system that                                                                                                    |  |  |  |  |
|---------------------------|----------------------------------------------------------------------------------------------------|--|--|--|--|
| Phase/Wire                | the filter is connected to. If the system is 3P3W then the                                                                                                    |  |  |  |  |
|                           | neutral line does not need to be connected.                                                                                                    |  |  |  |  |
|                           | Select 2 or 3 as the number of external CTs that are                                                                                                    |  |  |  |  |
| Number of External CTs    | installed on the Source/Load side. If the system is 3P4W                                                                                                    |  |  |  |  |
|                           | then 3 CTs are needed.                                                                                                    |  |  |  |  |
| Primary Amperage of CTs   | Set the primary current rating of the External CTs.                                                                                                    |  |  |  |  |
|                           | Set the secondary current rating of the External CTs. The                                                                                                    |  |  |  |  |
| Secondary Amperage of CTs | filter can accept 1A and 5A ratings. 1A is standard. If 5A                                                                                                    |  |  |  |  |
|                           | CTs will be used then the optional PCB APKT2 is needed.                                                                                                    |  |  |  |  |
| CT Position               | Select the location where External CTs are installed.                                                                                                    |  |  |  |  |
|                           | When this function is enabled the filter will diagnose the                                                                                                    |  |  |  |  |
| CT Direction Detection    | polarity of External CTs. When the polarity is incorrect the                                                                                                    |  |  |  |  |
|                           | filter will alarm and cannot be started up.                                                                                                    |  |  |  |  |
| Phase A CT                | When the polarity of an External CT is incorrect, reversing                                                                                                    |  |  |  |  |
| Phase B CT                | the CT's polarity here eliminates the need to reconnect the                                                                                                    |  |  |  |  |
| Phase C CT                | CT wires.                                                                                                    |  |  |  |  |
|                           | Available Parallel CT ratios are 500:1, 1000:1, 1500:1, and                                                                                                    |  |  |  |  |
| Parallel CT Ration        | 2000:1. When the filter operates in parallel a Parallel CT                                                                                                    |  |  |  |  |
|                           | Ratio must be chosen.                                                                                                    |  |  |  |  |
| Primary Voltage Level     | The filter allows you to apply different voltage levels from<br>an external transformer installed at the input side of the<br>filter. When an external transformer is used the voltage<br>level should be set to the primary voltage of the<br>transformer. |  |  |  |  |

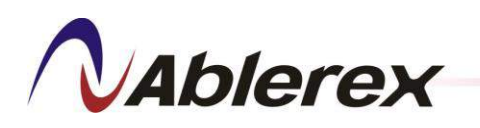

4-2-3-5. Dry Contact Settings

|                     |                         |              | 1 🔶<br>5 🔵       | 2 🔶<br>6 🔵    | 3 🔵<br>7 🔵    | 4 🥖<br>8 🕤 | Menu     |
|---------------------|-------------------------|--------------|------------------|---------------|---------------|------------|----------|
| Compensation Settin | gs   Harmonic Selection | ) Compensati | on Logic Control | System Settin | gs Dry Contac | t Settings |          |
| К1                  | NO                      | • ON         |                  |               |               | •          | Test     |
| К 2                 | NO                      | <b>Filte</b> | ering            |               |               | -          | Test     |
| К 3                 | NO                      | - ERF        | ROR              |               |               | -          | Test     |
| Inpu                | t 0                     | •            |                  |               |               |            |          |
|                     |                         |              |                  |               |               |            |          |
|                     |                         |              |                  |               |               | Save       |          |
| Status              |                         |              |                  |               | Logout        | 2013/07    | 26 14:16 |

User can change the Output/Input dry contacts setting. Table 4-1 shows the events that can be selected.

Please refer to Table 3-2 for the default definitions of the output dry contacts.

| Item | Event                      | Item | Event                      |
|------|----------------------------|------|----------------------------|
| 1    | POWER ON                   | 2    | Filtering                  |
| 3    | Full correcting            | 4    | ERROR                      |
| 5    | MCCB Tripped               | 6    | Fuse Blown                 |
| 7    | Input Power Abnormal       | 8    | IGBT Fault                 |
| 9    | High Frequency Resonance   | 10   | Over Peak Current          |
| 11   | Over Current               | 12   | Over Temperature(Power)    |
| 13   | Fan Fault                  | 14   | Temp. Sensor Disconnected  |
| 15   | DC Bus Error               | 16   | DC Bus Under Voltage       |
| 17   | DC Bus Over Voltage        | 18   | External CTA Reversed      |
| 19   | External CTB Reversed      | 20   | External CTC Reversed      |
| 21   | Parallel CTA Reversed      | 22   | Parallel CTB Reversed      |
| 23   | Parallel CTC Reversed      | 24   | System Voltage Abnormal    |
| 25   | System Under Voltage       | 26   | System Over Voltage        |
| 27   | Frequency Error            | 28   | Phase Rotation Error       |
| 29   | Control Board Error        | 30   | Control Board EEPROM Error |
| 31   | Control Panel EEPROM Error | 32   | Power Supply Error         |
| 33   | Current Cable Disconnected | 34   | CAN Bus Disconnected       |
| 35   | Parallel Disconnected      | 36   | Parallel ID Duplicated     |
| 37   | Parallel Setting Error     | 38   | Over Temperature(Control)  |

Table 4-1 Event List

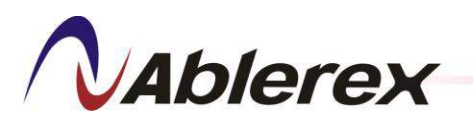

#### 4-2-4 Parallel Information

1) Press "Menu"  $\rightarrow$  "Information"  $\rightarrow$  "Parallel Information" to enter Parallel Information screen.

|                                           | 1<br>5                                    | <ul> <li>2</li> <li>3</li> <li>6</li> <li>7</li> </ul> | 4 / Menu                                  |
|-------------------------------------------|-------------------------------------------|--------------------------------------------------------|-------------------------------------------|
| Parallel Information                      | on                                        |                                                        |                                           |
| NO. 1<br>OFF<br>State: RUN<br>Ampere: 150 | NO. 2<br>OFF<br>State: RUN<br>Ampere: 150 | NO. 3<br>OFF<br>State: RUN<br>Ampere: 150              | NO. 4<br>ON<br>State: STOP<br>Ampere: 150 |
| NO. 5<br>OFF<br>State: RUN<br>Ampere: 150 | NO. 6<br>OFF<br>State: RUN<br>Ampere: 150 | NO. 7<br>OFF<br>State: RUN<br>Ampere: 150              | NO. 8<br>OFF<br>State: RUN<br>Ampere: 150 |
| Status                                    |                                           | Login                                                  | 2013/07/26 14:18                          |

**No.** # : The number of the parallel filter

**ON/OFF button** : To turn-on/turn-off the filter

State : The state of the filter

Ampere : The current rating of the filter

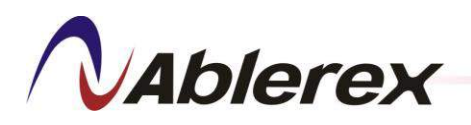

### 4-3 <u>Meter</u>

- 4-3-1 Parameter
  - 1) Press "Menu"  $\rightarrow$  "Meter"  $\rightarrow$  "Parameter" to enter Parameter screen.
  - 2) On Load Side and Source Side pages show the following parameters.

| Lo | ad Side S | iource Side   Filt | er |      |   |                     |      |      |
|----|-----------|--------------------|----|------|---|---------------------|------|------|
|    | Freq      | 60.05              | Hz | THI  | ) | $\Sigma S$          | 116  | kVA  |
|    | Vab       | 397                | V  | 1.5  | % | $\Sigma \mathbf{P}$ | 107  | kW   |
|    | Vbc       | 397                | V  | 1.5  | % | ΣQ                  | -25  | kvar |
|    | Vca       | 397                | V  | 1.5  | % | PF                  | 0.92 |      |
|    | Ia        | 169                | A  | 35.9 | % | DPFa                | 0.97 |      |
|    | Ib        | 169                | A  | 36.2 | % | DPFb                | 0.97 |      |
|    | Ic        | 169                | A  | 36   | % | DPFc                | 0.97 |      |
|    | In        | 0                  | Α  |      |   |                     |      | _    |

3) On Filter page show the following parameters.

| oad Side   S | ource Side Filter |    |     |   |  |
|--------------|-------------------|----|-----|---|--|
| Freq         | 60.05             | Hz | THI | ) |  |
| Vab          | 397               | V  | 1.5 | % |  |
| Vbc          | 397               | V  | 1.5 | % |  |
| Vca          | 397               | V  | 1.5 | % |  |
| Ia           | 70                | Α  |     |   |  |
| Ib           | 70                | A  |     |   |  |
| Ic           | 70                | Α  |     |   |  |
| In           | 0                 | Α  |     |   |  |

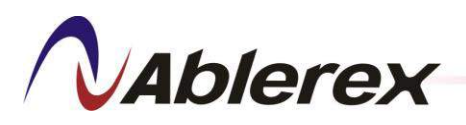

4-3-2 Waveform

- 500 500 400 400 300 300 200 200 100 100 0 -100 -100 -200 -200 -300 -300 -400 -400 -500 -500 ISa THD = 4.3 % THD = 35.9 % • 157 A ILa ▼ 169 A 100 • A / Div 100 • A / Div
- 1) Press "Menu"  $\rightarrow$  "Meter"  $\rightarrow$  "Waveform" to enter Waveform screen.

### 4-3-3 Spectrum

1) Press "Menu"  $\rightarrow$  "Meter"  $\rightarrow$  "Spectrum" to enter Spectrum screen.

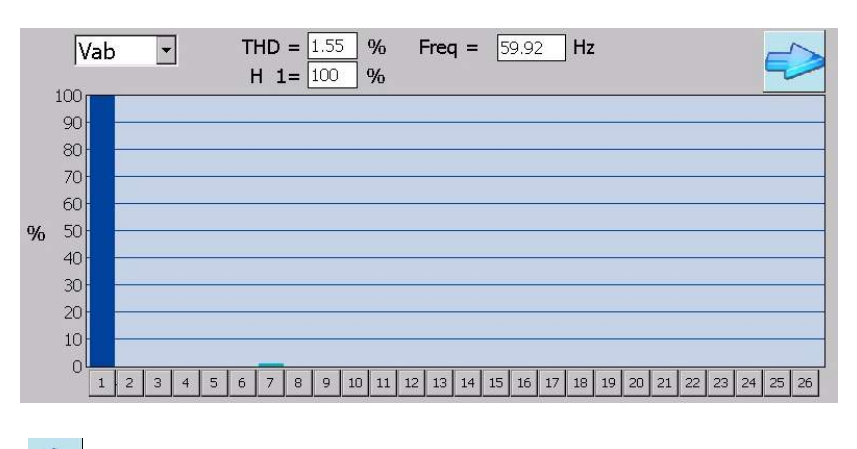

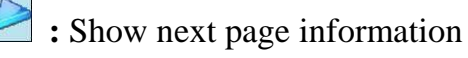

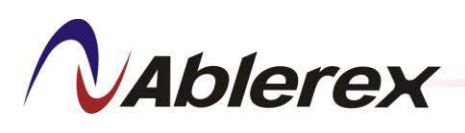

### 4-4 Control

Press "Menu"  $\rightarrow$  "Control" to enter Control screen

4-4-1 Date and Time Update

Press "Date and Time Update" to set the system date and time.

|         |                | 1 😔 2 🕯<br>5 🔵 6 🤇 | 3 0<br>7 0 | 4 / Menu<br>8 0  |
|---------|----------------|--------------------|------------|------------------|
| Control |                |                    |            |                  |
| <       | Date and Time  | Update             | $\geq$     |                  |
|         | Communication  |                    |            |                  |
|         | Change Pass    | word               |            |                  |
|         | Search Filt    | er                 |            |                  |
|         | Language       | English            | •          |                  |
|         | Screen Timeout | 0                  | Second     | l                |
|         | Buzzer         | Enable             | Buzz       | zer Test         |
| Status  |                |                    | Logout     | 2013/07/26 14:24 |

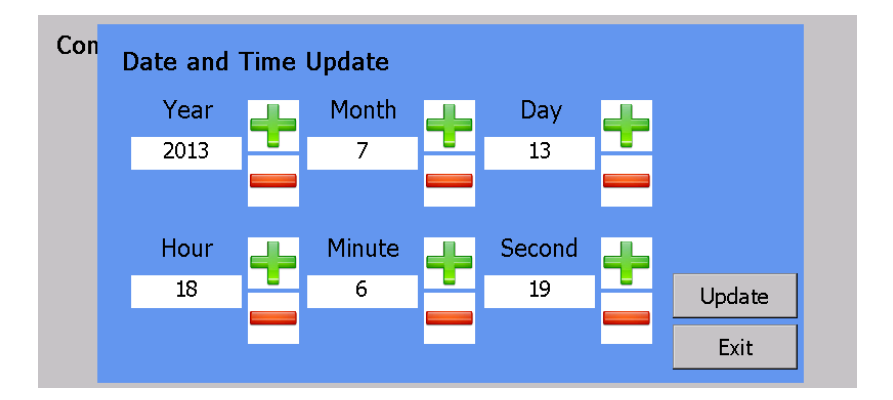

Note: The current date and time will be lost and reset to the initial conditions (2000-00-00 00:00:00) when the filter is disconnected from the power utility for 168 hours (7 days). This change will not affect the stored parameters in the control panel.

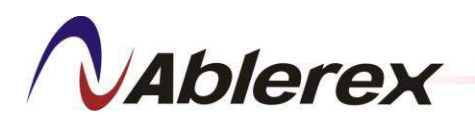

4-4-2 Communication Setting

1 2 3 4 5 🔵 6 😑 7 🔵 8 Control Date and Time Update Communication Setting Change Password Search Filter Language English • Second Screen Timeout 0 Buzzer • Buzzer Test Enable Logout 2013/07/26 14:24 Status

Press "Communication Setting" to enter Communication screen.

There are two kind of communication ports can be chosen.

If RS-485 is choosen, please set ID and Baud Rate.

If TCP/IP is used, please set IP, Gateway and Subnet Mask.

| Con Communication Setting |              |       |     |     |      |  |  |  |
|---------------------------|--------------|-------|-----|-----|------|--|--|--|
| @ PC 495                  | ID           | 1     |     |     |      |  |  |  |
| © 105 TOS                 | Baud Rate    | 57600 | •   |     | Save |  |  |  |
|                           | IP           | 192   | 168 | 1   | 2    |  |  |  |
| O TCP/IP                  | Gateway      | 192   | 168 | 1   | 1    |  |  |  |
|                           | Sub Net Mask | 255   | 255 | 255 | 0    |  |  |  |
|                           |              |       |     |     | Save |  |  |  |
|                           |              |       |     |     | Exit |  |  |  |
|                           |              |       |     |     |      |  |  |  |

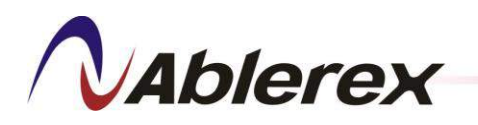

4-4-3 Change Password

|         | 1<br>5            | <ul><li>2</li><li>6</li></ul> | <ul><li>3 €</li><li>7 €</li></ul> | ) 4 /<br>8 🔵 | Menu     |
|---------|-------------------|-------------------------------|-----------------------------------|--------------|----------|
| Control |                   |                               |                                   |              |          |
|         | Date and Time Upo | late                          |                                   |              |          |
|         | Communication Set |                               |                                   |              |          |
| ¢       | Change Passwor    | $\geq$                        |                                   |              |          |
|         | Search Filter     |                               |                                   |              |          |
|         | Language          | English                       | -                                 |              |          |
|         | Screen Timeout    | 0                             | Secon                             | d            |          |
|         | Buzzer            | Enable                        | ▼ Buz                             | zer Test     |          |
| Status  |                   |                               | Logout                            | 2013/07/2    | 26 14:24 |

Press "Change Password" to enter Change Password screen.

Please fill in the blanks below and then press "OK" for changes your username and password immediately.

|         | User I       | Vame             |   |   |   |   |   |      | С | Ж           | Menu |
|---------|--------------|------------------|---|---|---|---|---|------|---|-------------|------|
|         | Passw        | /ord             |   |   |   |   |   |      |   |             |      |
| Control | New l        | New User Name    |   |   |   |   |   |      |   |             |      |
|         | New Password |                  |   |   |   |   |   |      |   |             |      |
|         | Confir       | Confirm Password |   |   |   |   |   |      |   |             |      |
|         | 1            | 2                | 3 | 4 | 5 | 6 | 7 | 8    | 9 | 0           |      |
|         | а            | b                | С | d | е | f | g | h    | i | j           |      |
|         | k            | I                | m | n | 0 | р | q | r    | S | t           |      |
|         | u            | V                | W | X | у | Ζ |   |      | < | <u></u>     |      |
| Status  | Shift        |                  |   |   |   |   |   | Exit |   | )7/26 14:27 |      |

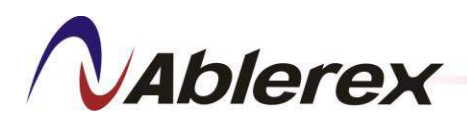

#### 4-4-4 Search Filter

|         | 1<br>5                | <ul><li>2</li><li>6</li></ul> |   | 3 🕤<br>7 🕤 | ) 4 /<br>8 ) | Menu     |
|---------|-----------------------|-------------------------------|---|------------|--------------|----------|
| Control |                       |                               |   |            |              |          |
|         | Date and Time Upo     | late                          |   | ]          |              |          |
|         | Communication Setting |                               |   |            |              |          |
|         | Change Password       |                               |   | ]          |              |          |
| ¢       | Search Filter         |                               |   | <b>}</b>   |              |          |
|         | Language              | English                       | - |            |              |          |
|         | Screen Timeout        | 0                             |   | Second     | ł            |          |
|         | Buzzer                | Enable                        | - | Buz        | zer Test     |          |
| Status  |                       |                               |   | Logout     | 2013/07/     | 26 14:24 |

Press "Search Filter" to find out and connect the filter units. If you want to add or remove the filter, please consult your local authorized service agent for help.

#### 4-4-5 Language

Select the language that you would like to use.

|         |                       | 1 🔵<br>5 🔵 | 2 🔵<br>6 🔵 | 3         | ) 4 💋<br>8 🔵 | Menu     |
|---------|-----------------------|------------|------------|-----------|--------------|----------|
| Control |                       |            |            |           |              |          |
|         | Date and Tim          | e Update   |            |           |              |          |
|         | Communication Setting |            |            |           |              |          |
|         | Change Password       |            |            |           |              |          |
|         | Search Filter         |            |            |           |              |          |
| Langu   | age                   | Eng        | lish       | $\supset$ |              |          |
| Screer  | n Timeout             | 0          |            | Second    | ł            |          |
| Buzzer  | r                     | Ena        | ble        | Buz       | zer Test     |          |
| Status  |                       |            |            | Logout    | 2013/07/2    | 26 14:24 |

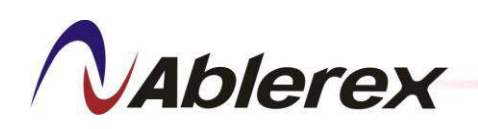

#### 4-4-6 Screen Timeout

After a period of inactivity, the screen turns off to conserve power. You can set the idle time before the screen turns off.

The time setting range from 60 to 3600 seconds. This function will be disabled while set to "0".

|         | :               | 2 🔶 2 🔶   | 3 🔶 4 🖌 Menu<br>7 🔶 8 🔶 🚞 |
|---------|-----------------|-----------|---------------------------|
| Control |                 |           |                           |
|         | Date and Time U |           |                           |
|         | Communication S |           |                           |
|         | Change Passwo   |           |                           |
|         | Search Filter   |           |                           |
|         | Language        | English 🔹 | ]                         |
|         | Screen Timeout  | 0         | Second                    |
|         | Buzzer          | Enable    | Buzzer Test               |
| Status  |                 |           | Logout 2013/07/26 14:24   |

#### 4-4-7 Buzzer

To enable or disable the buzzer.

|         |                       | 1 🔵<br>5 🔵 | 2 🔵  | 3 🧲    | 4 /      | Menu     |
|---------|-----------------------|------------|------|--------|----------|----------|
| Control |                       |            |      |        |          |          |
|         | Date and Time Upda    |            |      |        |          |          |
|         | Communication Setting |            |      |        |          |          |
|         | Change Password       |            |      |        |          |          |
|         | Search Filter         |            |      |        |          |          |
|         | Language              | Eng        | lish | -      |          |          |
|         | Screen Timeout        | 0          |      | Secon  | ł        |          |
| Buzzer  |                       | Ena        | ble  | Buz    | zer Test |          |
| Status  |                       |            |      | Logout | 2013/07/ | 26 14:24 |

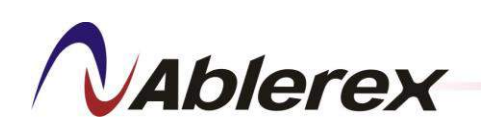

### **5** Optional

### 5-1 <u>APKT2</u>

When xxxx/5A external CT is used, an optional APKT2 is requested for transfer the secondary current of CT from 5A to 1A.

The optional APKT2 includes below parts,

| 1 | PCBA APKT2 | x1 |
|---|------------|----|
| 2 | Screw      | x4 |
| 3 | Cable      | x1 |

Please follow the procedures below to install the APKT2.

Step 1 : Remove the cover of the control boards and then install the PCBA APKT2 on the upper-left.

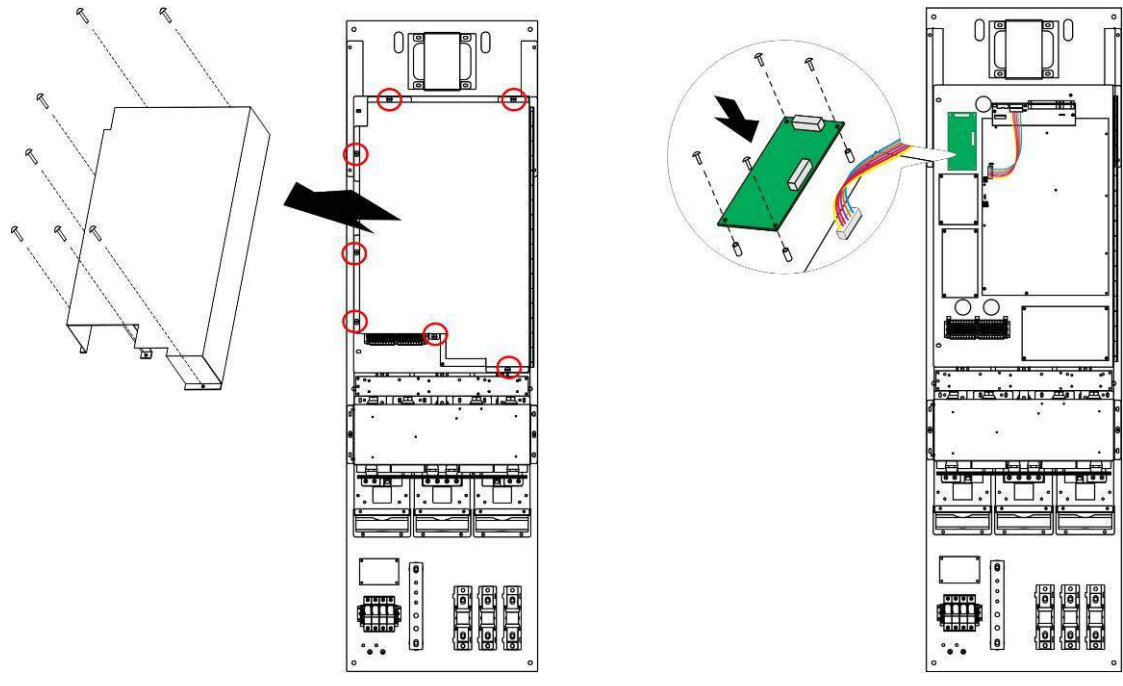

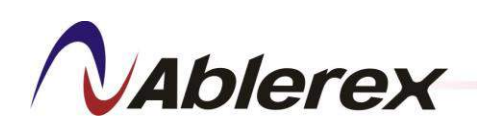

Step 2 : Disconnect the cables on PCBA APKI2 and then connect to APKT2 as shown below.

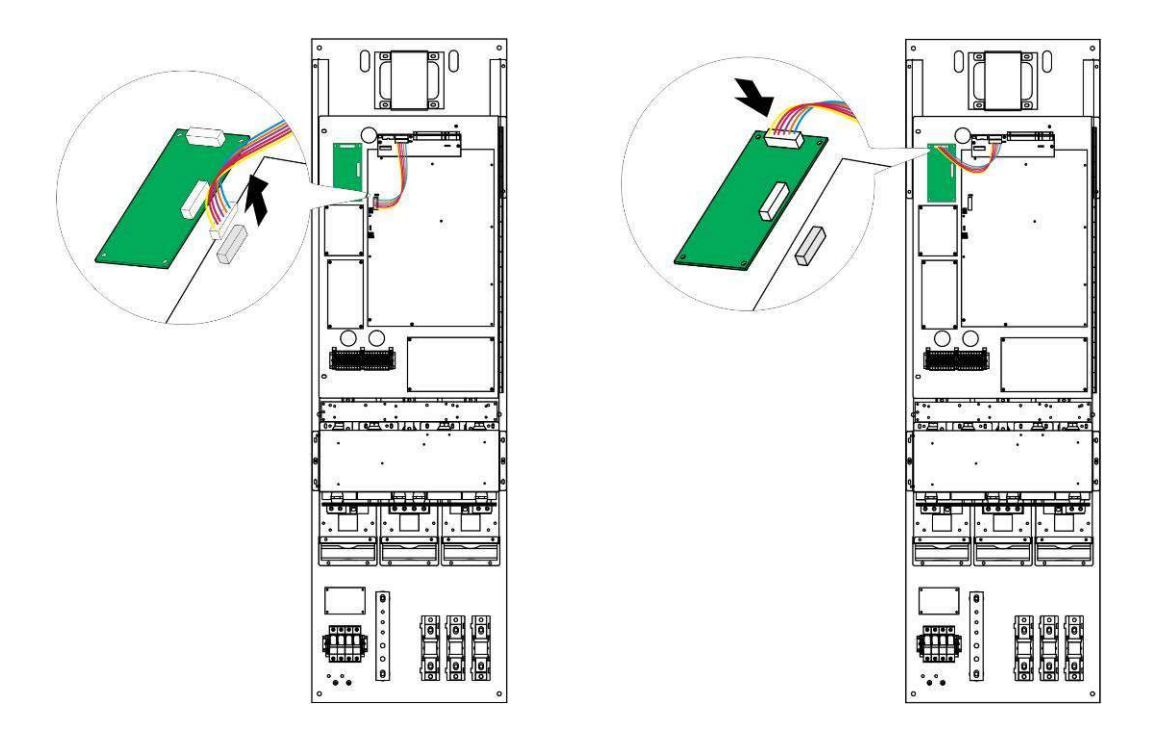

Step 3 : Please use the cable that comes with APKT2 to connect the PCBA APKI2 and APKT2 as shown below.

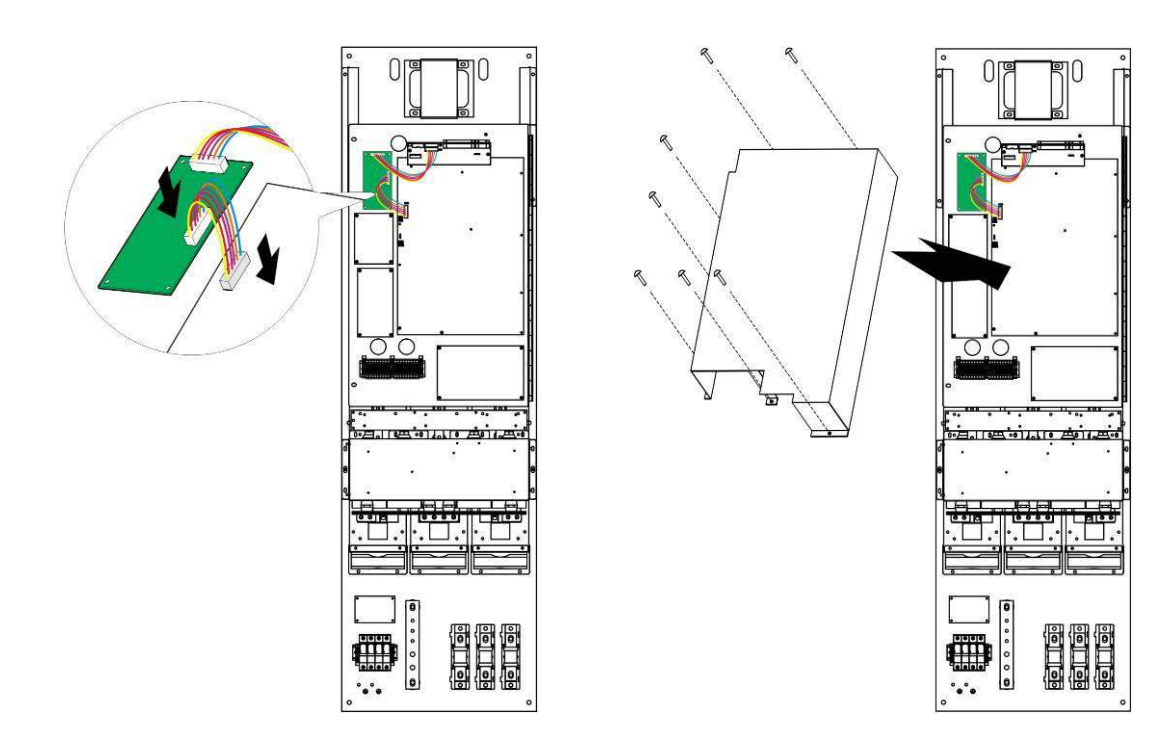

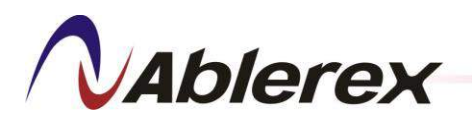

#### 5-2 ESD-Link34 Monitoring Software

**ESD-Link34 Monitoring Software** is to monitor *Enersine* Active Harmonic Filter locally or remotely. Operators can use this software to monitor the operational status of *Enersine* and download the waveform, spectrum and event log data.

Main functions of the software are as follows,

- 1) Display the status and information of *Enersine*.
- 2) Download the Waveform from *Enersine*.
- 3) Download the Spectrum from *Enersine*.
- 4) Download the Event log from *Enersine*.
- 5) Dry Contact Setting
- 6) Parameter Record
- 7) Monitor up to 255 *Enersine* at the same time.

For more detail information of this software, please refer to "ESD-Link34 Monitoring Software User Manual".